# 上海微自考小程序

# 操作手册

## 目 录

| 前言3           |
|---------------|
| 手机要求          |
| 第一章 登录        |
| 1.1 搜索小程序     |
| 1.2 登录        |
| 第二章 首页4       |
| 2.1 个人信息卡5    |
| 2.2 业务功能入口    |
| 2.3 近期可办理的业务8 |
| 2.4 未开放办理的业务9 |
| 第三章 查询成绩10    |
| 3.1 当次成绩      |
| 3.2 历史成绩11    |
| 第四章 申办项目12    |
| 4.1 申请免考      |
| 4.2 论文毕设资格    |
| 4.3 申请毕业      |
| 4.4 申请学位      |
| 4.5 外省转入      |
| 4.6 本市转出      |

## 前言

小程序是为广大自考考生提供的手机在线服务的平台(以下简称为"此平台"),在此平 台,考生可以办理成绩查询、课程免考、转入与转出、论文资格、毕业申请、学位申请等自 学考试相关业务。

#### 手机要求

请使用安卓 4.0 和 IOS9.0 及以上系统的智能手机。

#### 第一章 登录

#### 1.1 搜索小程序

微信搜索"上海微自考",选择【上海微自考】进去小程序。

#### 1.2 登录

进入小程序后,首先进入登录页面,需使用考生身份证号登陆进入,密码默认是身份

证后六位,如是字母需大写;登录成功之后,自动关联考生本人的在籍准考证号。

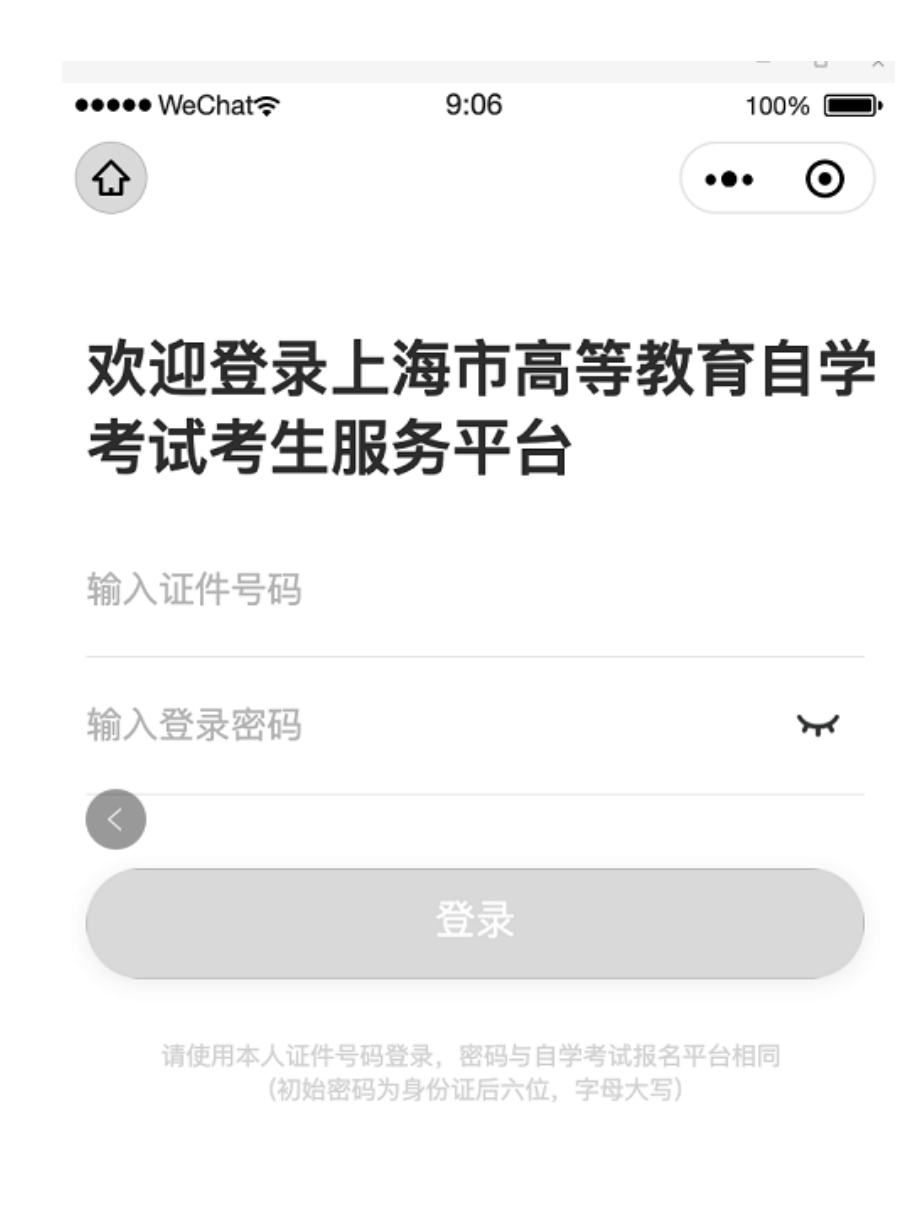

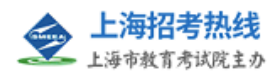

#### 第二章 首页

登录成功之后,进入小程序首页,小程序首页由以下几部分组成:个人信息卡、业务功能入口、近期可办理的业务、未开放办理的业务。

## 2.1 个人信息卡

| 41472<br>1 622<br>1 188<br>余上述 | 20200090<br>81234567890<br>811111111<br>9大学   41 | 00987          | 0             |      |
|--------------------------------|--------------------------------------------------|----------------|---------------|------|
| (<br>)<br>当次成绩                 | 历史成绩                                             | 申请免考           | 论文毕设资格        | 申请毕业 |
| 申请学位                           | 外省转入                                             | 本市转出           | 退出登录          |      |
| 未开放办                           | 理的业务                                             |                |               |      |
| 申请免考                           | 2020-08-28 07                                    | :00:00-2020-11 | 1-25 22:00:00 |      |
| 申请学位                           | [<br>2020-09-23 11                               | 12:22-2020-11  | 1-30 11:12:22 |      |

考生登录成功之后会自动关联上考生的基本信息,首页顶部的个人信息卡显示当前考 生的基本信息,如下图所示:

为方便考生使用,系统使用证件号码登录,登录成功后,会自动关联考生本人在籍的 所有的准考证号,直接在小程序中切换准考证号即可办理不同准考证下面的业务,不需要退 出重新登录,点击【切换准考证】按钮,页面会显示出当前考生所有的准考证号,需要办理 哪个准考证下的业务,选择哪个即可,如下图所示:

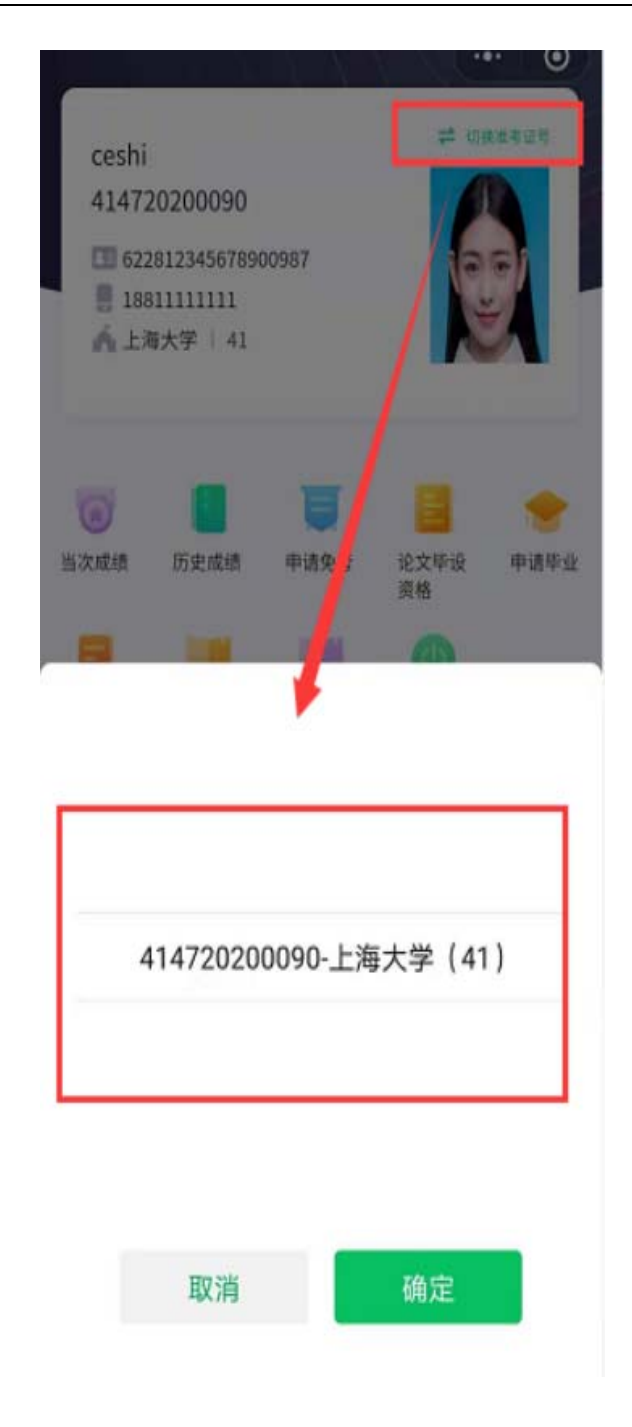

## 2.2 业务功能入口

小程序首页提供业务功能的办理入口,功能入口以按钮的形式罗列展示在小程序首页 的中间部分,如下图所示:

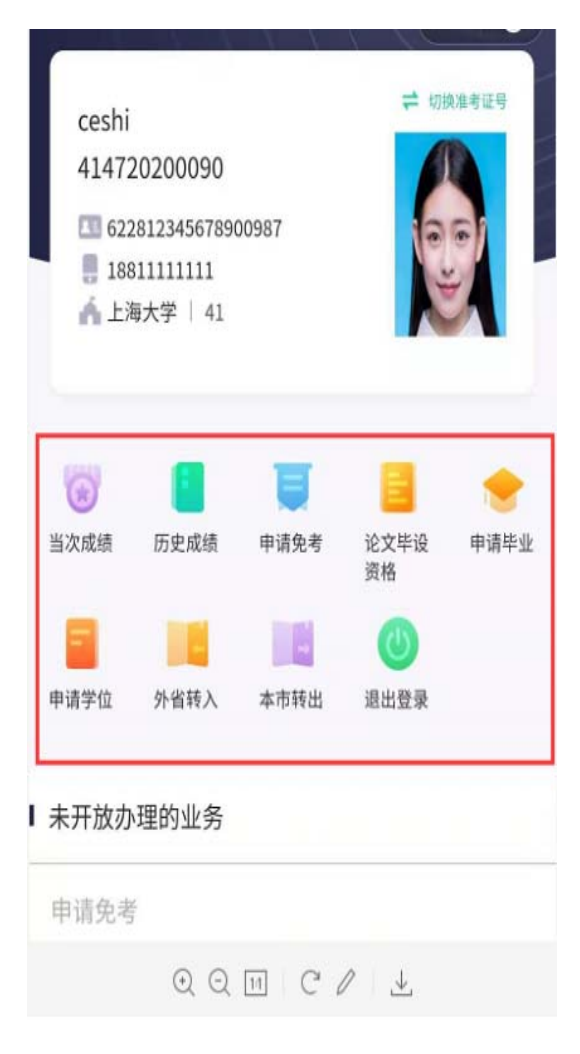

2.2.1 当次成绩

显示最近一个考期的考试成绩。

2.2.2 历史成绩

显示除当次成绩外的历史合格成绩。

2.2.3 申请免考

显示考生历史申请免考课程的审批结果,在可申请时间段内可发起课程的免考申请。

2.2.4 论文毕设资格

显示考生申请的论文毕设资格的审批结果,在可申请时间段内可发起论文毕设资格申

请。

2.2.5 申请毕业

显示考生毕业申请的审批结果,在可申请时间段内可发起毕业申请。

2.2.6 申请学位

显示考生学位申请的审批结果,在可申请时间段内可发起学位申请。

2.2.7 外省转入

显示考生外省转入申请的审批结果。

2.2.8 本市转出

显示考生本市转出申请的审批结果,在可申请时间段内可发起转出申请。

2.2.9 退出登录

退出此小程序,下次再进入小程序需要走登录流程。

## 2.3 近期可办理的业务

近期可办理业务的快速入口,提醒考生哪项业务目前在可办理时间段内。显示近期可 以办理的业务,如办理申请学位、免考等业务。考生点击此处的业务即可进入当前业务的办 理主页。

| ceshi<br>41472<br>回 622<br>日 188<br>余 上述 | 20200090<br>281234567890<br>31111111<br>每大学   41 | 00987            |                                                                                                    | 8.推考证明        |
|------------------------------------------|--------------------------------------------------|------------------|----------------------------------------------------------------------------------------------------|---------------|
| 国次成绩                                     | <b>历</b> 史成绩                                     | <b>夏</b><br>申请免考 | 2000年<br>1000年<br>1000<br>1000年<br>1000年<br>1000年<br>1000年<br>10 | <b>一</b> 申请毕业 |
| <b>一</b><br>申请学位                         | 外省转入                                             | 本市转出             | 退出登录                                                                                                    |               |
| 近期可办                                     | ·理的业务                                            |                  |                                                                                                    |               |
| 申请免考<br>か理时间:                            | 芳<br>2020-11-24 0                                | 8 : 00 : 00-20   | 020-12-10 20:                                                                                                    | 00:00         |
| 申请学位<br>か理时间:                            | ב<br>2020-11-24 0                                | 8 . 00 . 00-20   | 120-12-10 20-                                                                                                    | 00.00         |

申请论文

办理时间:2020-10-24 08:00:00-2020-11-10 20:00:00

## 2.4 未开放办理的业务

显示当次考次已停止办理的业务,若错过本次办理时间,请在下一次按时办理。

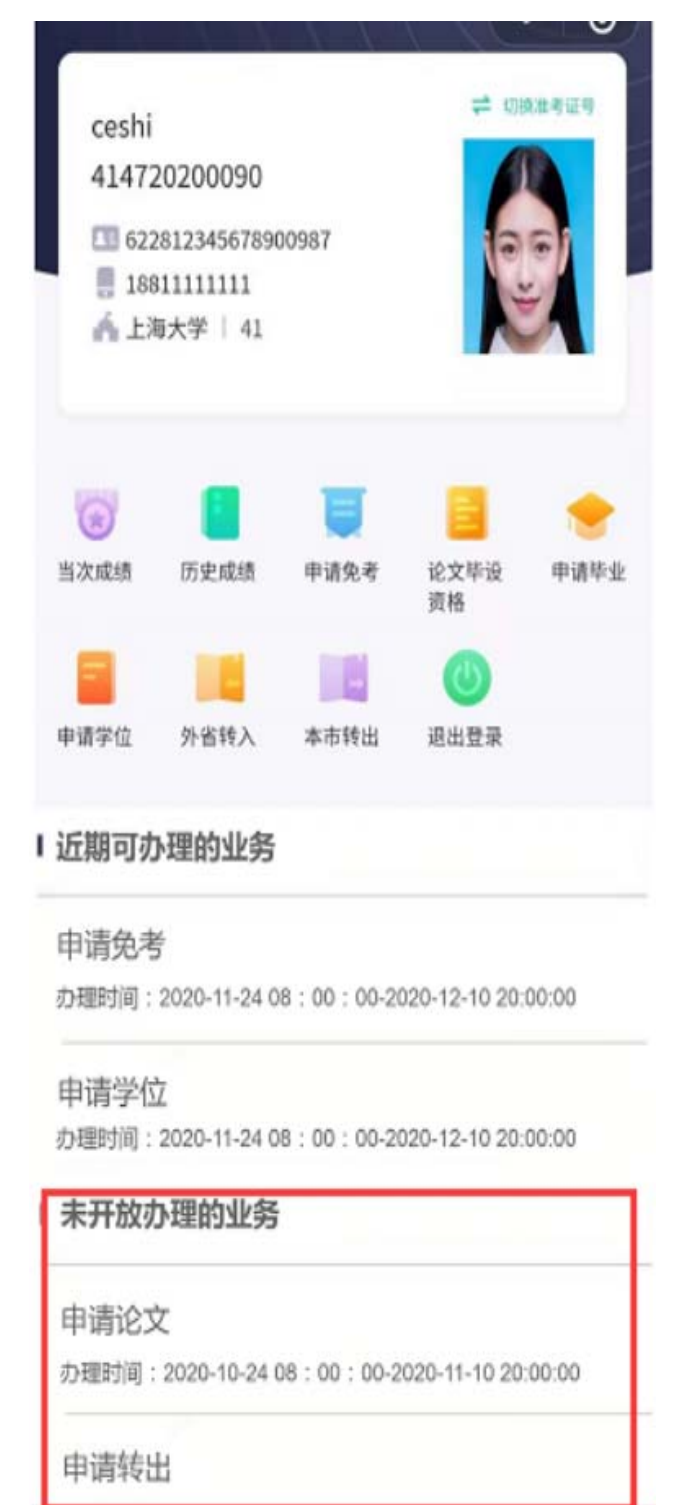

## 第三章 查询成绩

此平台支持自考考生查询但前考次的考试成绩及历次考试的合格成绩,当次的考试成 绩出来一个月之后会转入历次成绩。

#### 3.1 当次成绩

点击首页业务功能入口中的【当次成绩】,进入到当次成绩查询页面。当前页面显示最 近一个考期自考考试的成绩信息,如果没有参与考试,则显示当前无考试成绩,点击【查看 历史成绩】按钮,可以跳转至历史成绩查询页面。

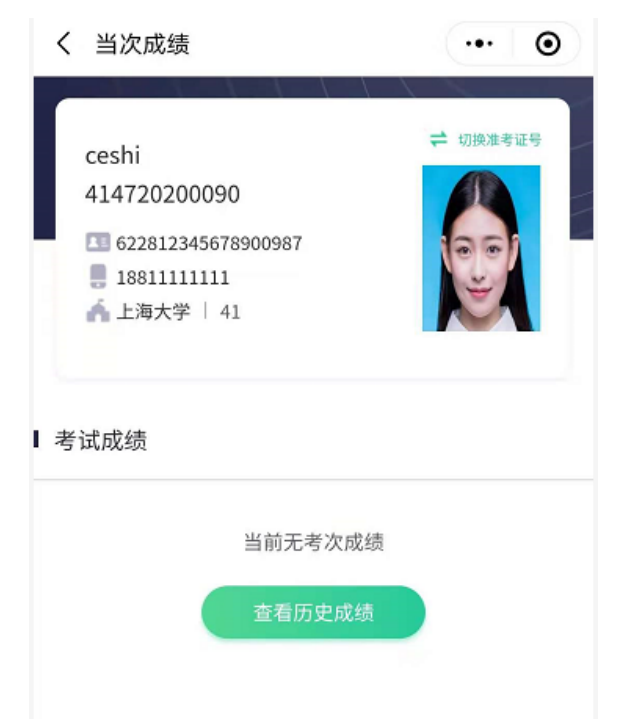

如果参加了考试,当次的考试成绩还未公布,则提示:当前成绩未公布,如下图所示, 点击【查看历史成绩】按钮可以跳转到历史成绩查看页面。

| HD <sup>46</sup> .111 🔶 (6                                                           | (1) (2) (2) (3) (4:50)     (2) (4:50)     (4:50)     (4:50)     (4:50)     (4:50)     (4:50)     (4:50)     (4:50)     (4:50)     (4:50)     (4:50)     (4:50)     (4:50)     (4:50)     (4:50)     (4:50)     (4:50)     (4:50)     (4:50)     (4:50)     (4:50)     (4:50)     (4:50)     (4:50)     (4:50)     (4:50)     (4:50)     (4:50)     (4:50)     (4:50)     (4:50)     (4:50)     (4:50)     (4:50)     (4:50)     (4:50)     (4:50)     (4:50)     (4:50)     (4:50)     (4:50)     (4:50)     (4:50)     (4:50)     (4:50)     (4:50)     (4:50)     (4:50)     (4:50)     (4:50)     (4:50)     (4:50)     (4:50)     (4:50)     (4:50)     (4:50)     (4:50)     (4:50)     (4:50)     (4:50)     (4:50)     (4:50)     (4:50)     (4:50)     (4:50)     (4:50)     (4:50)     (4:50)     (4:50)     (4:50)     (4:50)     (4:50)     (4:50)     (4:50)     (4:50)     (4:50)     (4:50)     (4:50)     (4:50)     (4:50)     (4:50)     (4:50)     (4:50)     (4:50)     (4:50)     (4:50)     (4:50)     (4:50)     (4:50)     (4:50)     (4:50)     (4:50)     (4:50)     (4:50)     (4:50)     (4:50)     (4:50)     (4:50)     (4:50)     (4:50)     (4:50)     (4:50)     (4:50)     (4:50)     (4:50)     (4:50)     (4:50)     (4:50)     (4:50)     (4:50)     (4:50)     (4:50)     (4:50)     (4:50)     (4:50)     (4:50)     (4:50)     (4:50)     (4:50)     (4:50)     (4:50)     (4:50)     (4:50)     (4:50)     (4:50)     (4:50)     (4:50)     (4:50)     (4:50)     (4:50)     (4:50)     (4:50)     (4:50)     (4:50)     (4:50)     (4:50)      (4:50)     (4:50)     (4:50)     (4:50)     (4:50)     (4:50)     (4:50)     (4:50)     (4:50)     (4:50)     (4:50)     (4:50)     (4:50)     (4:50)     (4:50)     (4:50)     (4:50)     (4:50)     (4:50)     (4:50)     (4:50)     (4:50)     (4:50)     (4:50)     (4:50)     (4:50)     (4:50)     (4:50)     (4:50)     (4:50)     (4:50)     (4:50)     (4:50)     (4:50)     (4:50)     (4:50)     (4:50)     (4:50)     (4:50)     (4:50)     (4:50)     (4:50)     (4:50)     (4:50)     (4:50)     (4:50)     (4:5 |
|--------------------------------------------------------------------------------------|----------------------------------------------------------------------------------------------------|
| く当次成绩                                                                                | ••• •                                                                                                    |
| <b>张小乐</b><br>310003201172<br>■ 327667312112234234<br>■ 15210208778<br>▲ 华东师范大学   31 | ☎ 切換准考证号                                                                                                    |
| ┃ 考试成绩                                                                               |                                                                                                    |
| 当前成绩<br>查看历5                                                                         | 未公布<br>史成绩                                                                                                    |

如果参加了考试,且当次的考试成绩已经公布,则显示当次考试的成绩信息,如下图所

示:

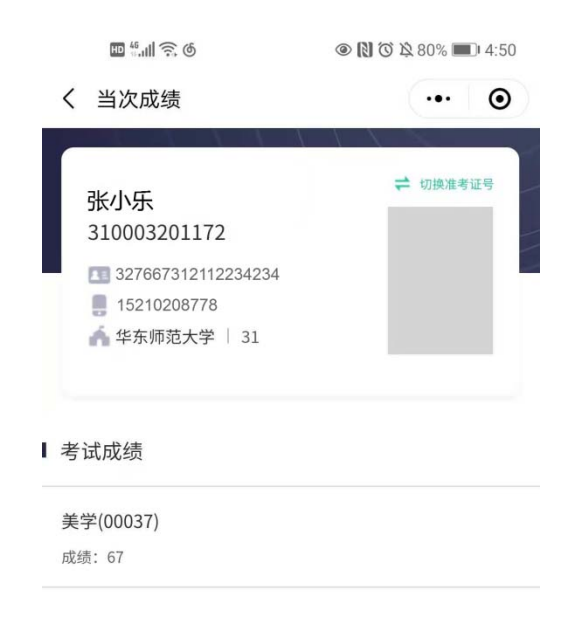

## 3.2 历史成绩

点击首页业务功能入口中的【历史成绩】,进入到历史成绩查询页面。历史成绩页面显 示自考考生的学习情况汇总及历史所有合格课程的成绩列表,如下图所示:

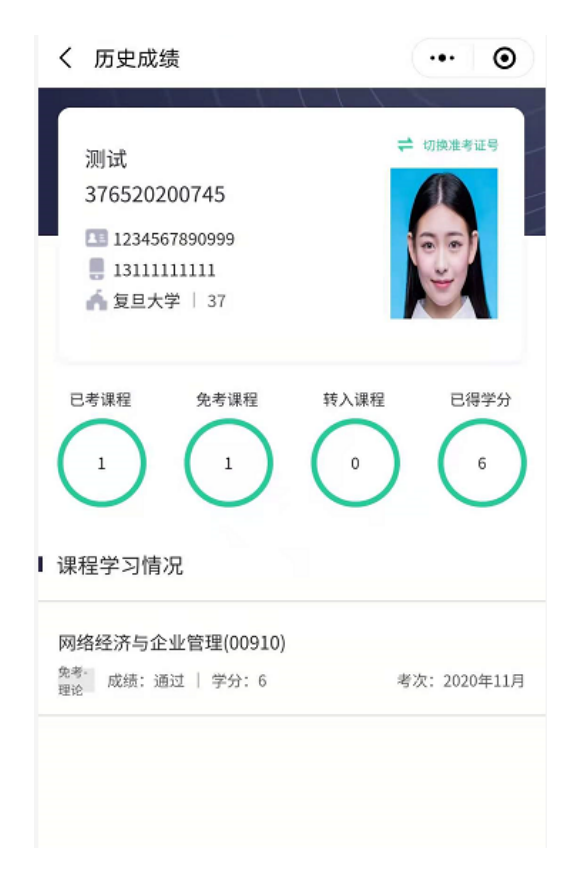

## 第四章 申办项目

## 4.1 申请免考

**4.1.1** 点击业务功能快速入口的【申请免考】进入办理免考主页,免考申请主页显示当前登录考生的基本信息卡、免考办理入口、历史申请的免考课程的审核进度,如下图所示:

| 10 <sup>46</sup> .11 🙃                                                                                                    |                                                                           |
|----------------------------------------------------------------------------------------------------|---------------------------------------------------------------------------|
| く免考信息                                                                                                    | ••• •                                                                     |
|                                                                                                    |                                                                           |
| 测试                                                                                                    | ➡ 切换准考证号                                                                  |
| 376520200745                                                                                                    |                                                                           |
| 510520200145                                                                                                    |                                                                           |
| 1234567890999                                                                                                    | 001                                                                       |
|                                                                                                    |                                                                           |
| ▲ 夏旦大子   37                                                                                                    |                                                                           |
| 审核信息                                                                                                    |                                                                           |
|                                                                                                    | Le sere à Le ada Nata                                                     |
| 当前时间<br>开放时间: 2020-08-30 09:0<br>申请其他                                                                                            | <del>、开放申请</del><br>0:00至2020-11-30 16:00:00<br>免考课程                      |
| 当前时间,<br><sup>开放时间:</sup> 2020-08-30 09:0<br>申请其他<br>日语 (二) (00016)<br>学分:14 <sup> </sup> 审核结果: 审核结别                             | ★开放申请<br>0:00至2020-11-30 16:00:00<br>免考课程           免考课程           重看详情   |
| 当前时间,<br><sup>开放时间: 2020-08-30 09:0</sup><br>申请其他<br>日语 (二) (00016)<br>学分: 14 <sup> </sup> 审核结果: 审核结界                            | <b>长开放申请</b><br>0:00至2020-11-30 16:00:00<br>免考课程<br>累有反馈 查看详情             |
| 当前时间<br><sup>(开放时间: 2020-08-30 09:0</sup><br>申请其他<br>日语(二)(00016)<br>学分:14 車核結果: 車核結界<br>普通逻辑(00024)                             | た开放申请<br>0:00至2020-11-30 16:00:00<br>免考课程<br>県有反馈 <u>查看详情</u>             |
| 当前时间,<br>开放时间: 2020-08-30 09:0<br>申请其他 日语(二)(00016) 学分: 14 単核結果: 审核结果 普通逻辑(00024) 学分: 4 単核結果: 审核結果: 审核結果                         | 长开放申请<br>0:00至2020-11-30 16:00:00<br>免考课程       免考课程       費看详情       有反馈 |
| 当前时间,<br>开放时间: 2020-08-30 09:0<br>申请其他 日语(二)(00016) 学分: 14 単核結果: 車核結果 普通逻辑(00024) 学分: 4 単核結果: 車核結果: 車核結果                         | K开放申请<br>0:00至2020-11-30 16:00:00<br>免考课程       免考课程       費者详情       有反馈 |
| 当前时间,<br>开放时间: 2020-08-30 09:0<br>申请其他<br>日语(二)(00016)<br>学分:14 审核结果: 审核结界<br>普通逻辑(00024)<br>学分:4 审核结果: 审核结果<br>网络经济与企业管理(00910) | た开放申请<br>0:00至2020-11-30 16:00:00<br>免考课程       免考课程       重看详情       有反馈 |

如果当前时间不在可申请时间范围内,则【申请其他课程免考】按钮置灰,提示"当 前时间未开放申请"并提示给考生可申请的时间;如果当前时间在可申请时间段内,则【申 请其他课程免考】按钮可点击,点击【申请其他免考课程】按钮,进入免考申请流程。

备注:因为当前考生已经申请过免考,故操作按钮显示【申请其他课程免考】;如果当 前考生未申请过免考,则操作按钮显示为【点此申请】。

进入申请流程后,首先进入的是考生须知页面,考生须知页面是当前主考学校对申请 免考流程的规定,考生阅读完成后,点击底部的【我已知晓,继续申请】按钮,进入选择课 程页面。

|                                                                    | 🖾 <sup>44</sup> 'ul 🔊 🖶 🖸                                                                                                    | (2) الله الله الله الله الله الله الله الل                                                                                                |
|--------------------------------------------------------------------|----------------------------------------------------------------------------------------------------|----------------------------------------------------------------------------------------------------|
|                                                                    | く 考生须知                                                                                                    | 0                                                                                                    |
| ■ *l < < < < < < < < < < < < < < < < < <                           | 根据《上海市高等规定》,符合申请免考<br>免考,考生登录后,说程,并且上传相关证明<br>1.使用英语类成绩单或一》(0012)或《英语<br>要上传的证明材料:<br>国家英语等级考试(P)<br>注意:持全国大学英语<br>免考《英语一》(001                | 群教育自学考试课程免考<br>新条件的考生可在线办理<br>基择申请免考的目标课<br>制材料。<br>合格证书免考《英语<br>雷二》(0015)的考生需<br>ETS)笔试合格成绩单、<br>ETS)合格证书。<br>毫CET-4成绩报告单者不能<br>2)或《英语二》 |
| 核信息<br>点击申请提交材料                                                    | <ol> <li>使用计算机类合格</li> <li>础(含实践)》(001</li> <li>上传以下任何一种证明</li> <li>(1)全国计算机等级</li> <li>上;</li> <li>(2)上海市计算机应</li> <li>(3)全国计算机应用</li> </ol> | <b>证书免考《计算机应用据<br/>8,0019)"课程的考生</b><br><b>制材料:</b><br>考试(NCRE)一级及以<br>用能力考试中级及以上;<br>技术证书考试(NIT)                                         |
| 申请其他免考课程                                                           | 905模块;<br>(4)上海市财政局颁<br>证书。                                                                                                    | 发的"会计电算化"合相                                                                                                    |
| <ul> <li>Ⅰ2 (00016)</li> <li>分: 14 □ 审核结果: 审核结果有反馈 查看详情</li> </ul> | 3.使用毕业证书和成绩<br>上传:                                                                                                    | 单类免考课程的考生需                                                                                                    |
| 通逻辑(00024)<br>分: 4 / 审核结果: 审核结果有反馈 查看详情                            | 教育部承认学历的<br>科的毕业证书,肄业证<br>原来就读高校的校级学                                                                                                    | 的各类高等教育专科及本<br>E书,退学证明原件,和<br><sup>e</sup> 籍管理部门出具成绩单                                                                                     |
| /////////////////////////////////////                              | 我已知時                                                                                                    | <sup>後</sup> ,继续申请                                                                                                    |

4.1.2 在选择课程界面,点击【点此选择专业】一行,选择需要申请免考的专业,选择了专业之后,再点击【+点击添加课程】按钮,添加本次要申请免考的课程。特别提醒:可以一次勾选多门课程提交免考申请。

| © 4I ≈ 🖸 🔹 🕸 🕅 () | 🗿 🎗 78% 🔳 6:31 |                   |                               |
|-------------------|----------------|-------------------|-------------------------------|
| く免考信息             | ••• •          |                   |                               |
|                   |                |                   | @ [] () & 78% <b>[</b> ] 6:31 |
| 复旦大学   37         |                | く 选择专业            | ••• •                         |
| 选择课程 上传资料         | 提交信息           | B082208-计算机信息管理(  | (专升本)                         |
| ● 1、选择申请的专业       | •              | B080711-计算机软件 (专升 | 本)                            |
| Ⅰ 点此选择专业          | >              | 050301-新闻学 (专升本)  |                               |
| → 点击添加课程          |                | 101101-护理学 (专升本)  |                               |
| 2.添加申请的课程         |                | 120402-行政管理 (专升本) |                               |
| 下一步               |                | A030301-行政管理 (专科) |                               |
|                   |                | A082207-计算机信息管理 ( | (专科)                          |
|                   |                | A100701-护理学 (专科)  |                               |
|                   |                | B080709-计算机网络 (专升 | 本)                            |
|                   |                |                   |                               |
|                   |                |                   |                               |
|                   |                |                   |                               |
|                   |                |                   |                               |

专业与免考的课程都选择好之后,点击【下一步】按钮,进入到上传资料页面。

| □<br>[ 添 | ᠍"ᡎ중 <mark>♡</mark><br>加免考课程 | <ul> <li></li></ul> |                          | ® N 3         | 1 № 78% 🔳 6:31 |
|----------|------------------------------|---------------------|--------------------------|---------------|----------------|
|          | 课程名                          | 学分                  | 计算机信息管理(专升2<br>复旦大学   37 | \$)   B082208 |                |
|          | 00015<br>英语(二)               | 14                  | 选择课程                     | 上传资料          | 提交信息           |
|          | 02142<br>数据结构导论              | 4                   | Ⅰ 计算机信息管理 (B0            | 82208)        | >              |
|          | 02323<br>操作系统概论              | 4                   | 数据结构导论(02142)            |               | 0              |
|          | 02375<br>运筹学基础               | 4                   | 操作系统概论(02323)            | 点击添加课程        | 0              |
|          | 02378<br>信息资源管理              | 4                   |                          | 下一步           |                |
|          | 02382<br>管理信息系统              | 4                   |                          |               |                |
|          |                              | 确定                  |                          |               |                |
|          |                              | 朔足                  |                          |               |                |

**4.1.3** 上传资料页面需要分别上传所有课程的免考资料。当某一课程的资料未上传时,当前课程的资料上传状态即为"未上传",点击课程所在一行,进入到资料上传页面。

选择凭证类型,填写编号、获取凭证时间、获取凭证省份、备注,点击"+"上传凭证 图片(支持 PNG、JPG 图片类型)。

注意:

1.图像应清晰完整, 文字朝上。

2.上传的凭证,单个文件不超过 5M 的 JPG 或 PNG 格式图片。

如果需要给一门课程添加多个资料信息,点击保存按钮上面的【+】即可添加。

|                    | 📾 alli 🕫 🌄                                                                                                    | @ [[] () 42 / / % [] (0.31                                                                       |
|--------------------|----------------------------------------------------------------------------------------------------|--------------------------------------------------------------------------------------------------|
|                    | く上传资料                                                                                                    | ••• •                                                                                            |
| @ 🕅 🛈 🕸 77% 💷 6:31 | 数据结构导论(02142)                                                                                                    |                                                                                                  |
| ••• •              | 资料1                                                                                                    |                                                                                                  |
| B082208            | <sup>先证类型</sup><br>1、 <b>维护</b>                                                                                                    | 请输入 〉<br>基本信息                                                                                    |
|                    | 凭证编号                                                                                                    | 请输入                                                                                              |
| 资料 提交信息            | 凭证获取时间                                                                                                    | 请输入 >                                                                                            |
|                    | <mark>凭</mark> 证获取省份                                                                                                    | 请输入 >                                                                                            |
| 或PNG格式图片。          |                                                                                                    | 入其他说明事项(选填)                                                                                      |
| >                  | 上传图片资料                                                                                                    |                                                                                                  |
| • >                | + 2、上                                                                                                    | 专图片材料                                                                                            |
| 下一步                |                                                                                                    | 点此可添加多个                                                                                          |
|                    | * 点击 + 号添加更多课程凭证                                                                                                    | 资料                                                                                               |
|                    |                                                                                                    | _                                                                                                |
|                    |                                                                                                    | Ŧ                                                                                                |
|                    | 3 占击保存                                                                                                    |                                                                                                  |
|                    | <ul> <li>① 1 (3 &amp; 77% ) 6:31</li> <li>● 1 (3 &amp; 77% ) 0</li> <li>● 1 (5 &amp; 77% ) 0</li> <li>● 1 (5 &amp; 77% ) 0</li> <li>● 1 (5 &amp; 77% ) 0</li> <li>● 2 (5 &amp; 77% ) 0</li> <li>● 2</li></ul> | <ul> <li>● N (3) (3) (3) (3) 77% ● 6.31</li> <li>● ● ● ● ● ● ● ● ● ● ● ● ● ● ● ● ● ● ●</li></ul> |

当前课程的资料维护完整之后,页面底部的【保存】按钮方可点击,点击【保存】,退回至上传资料列表页,可看到当前课程的资料维护状态为:已上传

|                                                                     | 0 1                                   | 0 \$ 77% 10 6:32 |
|---------------------------------------------------------------------|---------------------------------------|------------------|
| く免考信息                                                               |                                       | ••• •            |
| 计算机信息管理<br>复旦大学   37                                                | 瞿(专升本)   B08220<br>,                  | 08               |
| 选择课程                                                                | 上传资料                                  | 提交信息             |
|                                                                     |                                       |                  |
| <ol> <li>每个课程依次填写资</li> <li>选择凭证类型并填写</li> <li>上传的凭证,单个文</li> </ol> | 料。<br>凭证信息。<br>件不超过5M的JPG或PNG格式II     | 9 H              |
| 4.图片应文字朝上,清                                                         | 晰完整。                                  | 40.0             |
| 4.圆片应文字朝上,清<br>数据结构导论(C                                             | 新完整。<br>22142) 已上传                    | >                |
| 4.图片应文字明上,清<br>数据结构导论(0<br>操作系统概论(0                                 | 新完設。<br>22142) 已上作<br>22323) 特上作      | >                |
| 4.图片位文字朝上,清<br>数据结构导论(C<br>操作系统概论(C<br>上一封                          | 時代版。<br>22142) 已上作<br>22323) 時上作<br>歩 | an.<br>><br>下一步  |

同样的方法维护完所有课程的免考资料信息,所有课程的资料维护状态都为"已上传"时,下一步按钮才可当点击,如下图。此时点击【下一步】按钮,进入到提交信息确认页面。

| 🖽 "il 🗟 😋                                                        |             | 6:32 < | 免考信息                           |                 | ••• • |
|------------------------------------------------------------------|-------------|--------|--------------------------------|-----------------|-------|
| 免考信息                                                             |             | • •    | 计算机信息管理                        | (专升本)   B082208 |       |
| 计算机信息管理(专升本)<br>毎日大学   37                                        | B082208     |        | 复旦大学   37                      |                 |       |
| #=//F + 5/                                                       |             | 透      | 择课程                            | 上传资料            | 提交信』  |
| 上 经 上 代                                                          | 资料          | 提交信息   |                                | •               |       |
|                                                                  | 0           | •<br>档 | 查下面信息是否准                       | 确               |       |
| 1.每个课程依次填写资料。                                                    |             |        | 数据结构导论(0:                      | 2142)           |       |
| 2.选择凭证类型并填写凭证信息。 3.上传的凭证,单个文件不超过5M的J 4.图片应文字朝上,清晰完整。             | PG或PNG格式图片。 |        | PETS证书/成绩单  <br>2020-11<br>北京市 | 426855          |       |
| 数据结构导论 (02142) 📃                                                 | L传          | >      | 图片资料: 1张                       |                 |       |
|                                                                  |             |        | 操作系统概论(0:                      | 2323)           |       |
| 操作系统概论(0232 <mark>8)                                     </mark> | LÆ          | >      | PETS证书/成绩单  <br>2020-11<br>北京市 | 545688          |       |
|                                                                  |             |        | 图片资料: 1张                       |                 |       |
| 上一步                                                              | 下一步         |        | 上一步                            |                 | 是交申请  |
|                                                                  |             |        |                                |                 |       |
|                                                                  |             |        |                                |                 |       |
|                                                                  |             |        |                                |                 |       |
|                                                                  |             |        |                                |                 |       |
|                                                                  |             |        |                                |                 |       |

**4.1.4** 确认要申请的课程与上传的资料信息无误,点击【提交申请】按钮,将免考申请 提交,考试需要关注提交成功时学校的引导语,此时点击【返回】按钮,退回至免考申请主 页。

免考申请提交之后,免考申请主页面会多出刚提交免考的课程列表,如下图所示。考生 需要随时登陆小程序查看审核的结果。如果发现提交的资料有误,可在老师审批之前修改, 点击课程后面的【修改并重新提交】按钮即可进入修改页面。

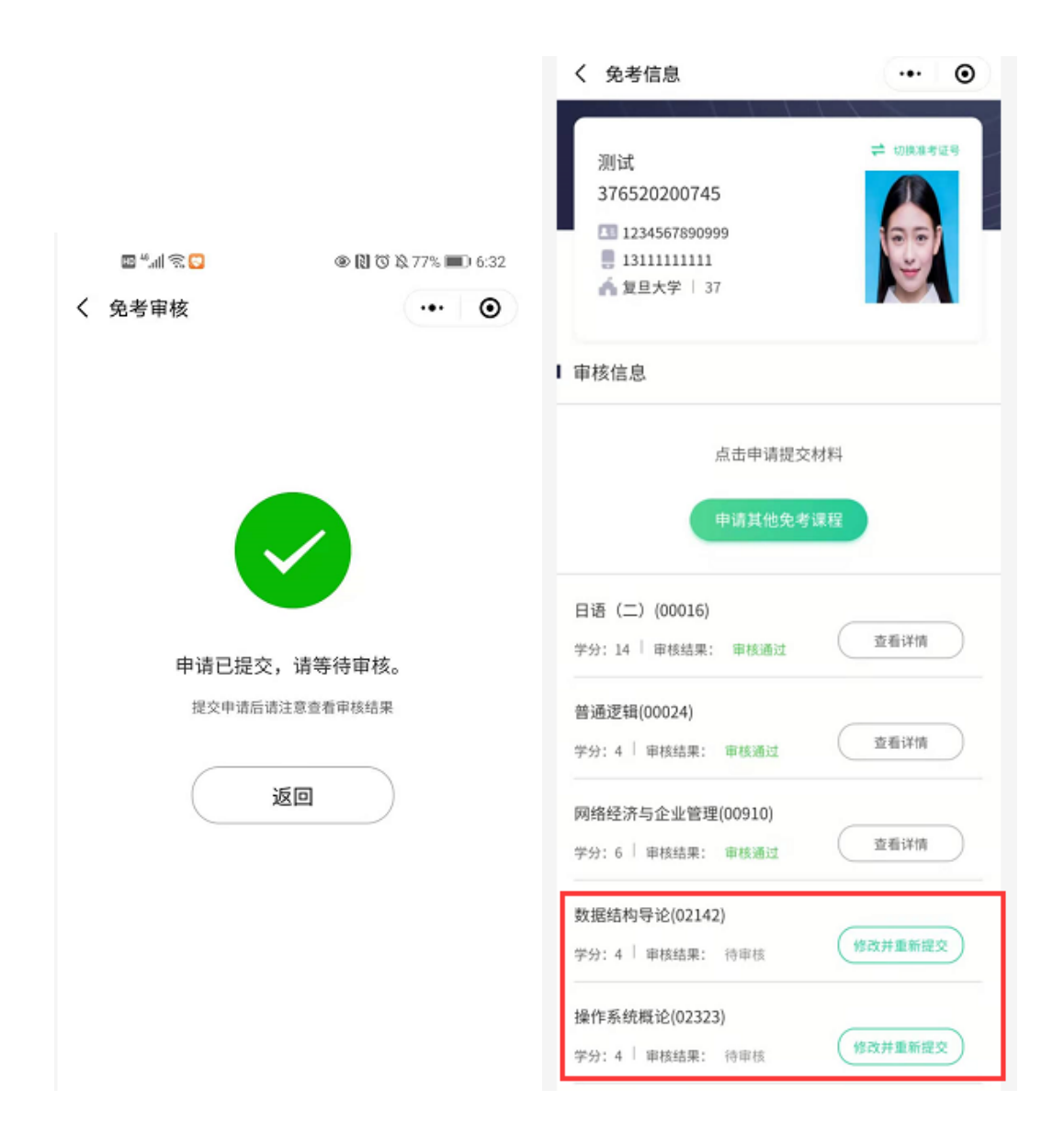

4.1.5 免考申请提交之后,考生需要耐心等待审核结果并随时登陆小程序查看,若某一 课程的免考申请审核未通过,显示下图。点击不通过课程后的【修改并重新提交】按钮,进 入当前课程的信息修改页面。

| く免考信息                                                           | ••• •    |                                                |                                                                                                    |
|-----------------------------------------------------------------|----------|------------------------------------------------|----------------------------------------------------------------------------------------------------|
| 测试<br>376520200745<br>1234567890999<br>1311111111<br>全复旦大学   37 | ₽ 切換准考证号 |                                                |                                                                                                    |
| Ⅰ 审核信息                                                          |          |                                                |                                                                                                    |
| 点击申请提交申请其他免考                                                    | 材料<br>课程 | □ <sup>#</sup> .曲家 み<br>く 免考信息<br>计算机信息管理(专升本) | <ul> <li>● ○ ○ ○ 73% ● 7:27</li> <li>● ●</li> <li>●</li> <li>●<!--</td--></li></ul> |
| 日语(二)(00016)<br>学分:14   审核结果: 审核通过                              | 查看详情     | 复旦大学   37<br>选择课程 上传资<br>● ●                   | 料 提交信息                                                                                                    |
| 普通逻辑(00024)<br>学分:4   审核结果: 审核通过                                | 查看详情     | 审核未通过原因:<br>照片不清晰,清重新拍照上传                      |                                                                                                    |
| 网络经济与企业管理(00910)<br>学分:6   审核结果: 审核通过                           | 查看详情     | 数据结构导论(02142) 未通过<br>下一                        | 步 1111                                                                                                    |
| 数据结构导论(02142)<br>学分:4 │ 审核结果: <mark>审核未通过</mark>                | 修改并重新提交  |                                                |                                                                                                    |
| 操作系统概论(02323)<br>学分:4   审核结果: 待审核                               | 修改并重新提交  |                                                |                                                                                                    |

课程信息修改页面可看到审核不通过的原因,点击【下一步】按钮,进入到当前课程的上传资料页面。按照老师反馈的不通过原因修改课程的资料信息,确认信息无误,点击 【下一步】按钮进入到提交信息页面。

|                                                   |                                            |       | 4                                                                                              |                                               |
|---------------------------------------------------|--------------------------------------------|-------|------------------------------------------------------------------------------------------------|-----------------------------------------------|
|                                                   | @ P                                        |       | く免考信息                                                                                          | @                                             |
| 免考信息                                              | Ψi                                         | ••• • | 计算机信息管理(专升本<br>复旦大学   37                                                                       | \$)   B082208                                 |
| 计算机信息管理<br>复旦大学   37                              | (专升本)   B08220                             | 08    | 选择课程<br>•                                                                                      | 上传资料 提交信                                      |
| 译课程                                               | 上传资料                                       | 提交信息  | <ol> <li>4.每个课程依次填写资料。</li> <li>选择凭证类型并填写凭证信息。</li> <li>3.上传的凭证,单个文件不超过5세</li> </ol>           | 的JPG或PNG格式图片。                                 |
|                                                   |                                            |       | 4.图片应文子朝上,清晰完整。                                                                                |                                               |
| 审核未通过原因:<br><sup>照片不清晰,请重新拍照。</sup>               | 上传                                         |       | 4.世后位文子明上,清晰完整。<br>审核未通过原因:<br>照片不清晰,请重新拍照上传                                                   |                                               |
| 申核未通过原因:<br><sup>國片不清晰,</sup> 请重新拍照<br>数据结构导论(021 | 上传<br>142) 未通过                             |       | 4.田戶位文字朝上,清晰克整。<br>單核未通过原因:<br>照片不清晰,這重新始照上传<br>数据结构导论(02142)                                  | ere >                                         |
| 申核未通过原因:<br><sup>國片不清晰,</sup> 這重新拍照<br>数据结构导论(021 | 上译<br>142) *****<br>下一步                    |       | 4.出行包文手朝上,清晰克整。<br>單枝未通过原因:<br>照片不清晰,请重新始照上传<br>数据结构导论 (02142)<br>上一步                          | ₽±# >                                         |
| 申核未通过原因:<br><sup>國內不清晰</sup> ,请重新意思<br>数据结构导论(021 | <sup>上传</sup><br>142)<br><b>米通过</b><br>下一步 |       | 4.曲F包又手朝上,清晰克整。<br>単様未通过原因:<br>照片不清晰,读量新始照上校<br>数据结构导论(02142)<br>上一步<br>1、点击课程名称进<br>维护页修改资料信息 | <sup>已止約</sup><br>下一步<br>入资料<br>見             |
| ·核未通过原因:<br>片不清晰,请重新组织<br>改报结构导论(021              | 上译<br>142) *****<br>下一步                    |       | 4.曲F包又早朝上,清陽東登。<br>環境未通过原因:<br>照片不清晰,靖重新始照上伶<br>数据结构导论(02142)<br>上一步<br>1、点击课程名称进<br>维护页修改资料信息 | <sup>2上代</sup><br>下一步<br>大资料<br>2、点击【下一<br>歩】 |

提交信息页面最后确人申请课程的信息无误,点击【提交申请】按钮,可将当前课程 的免考申请重新提交。提交之后,仍需等待审核结果。

| ■"訓念み                                                        | 🗶 🕅 🛈 🕸 73% 🔳 7:28 | 國王王之文  |           |
|--------------------------------------------------------------|--------------------|--------|-----------|
| 免考信息                                                         | ••• •              | く 免考审核 | •••       |
| 计算机信息管理(专升本)  <br>复旦大学   37                                  | B082208            |        |           |
| 择课程 上传资                                                      | 料 提交信息             |        |           |
| 本下而信自是不准确                                                    | -                  |        |           |
| 型 F 図 目 20 20 7 20 18 20 20 20 20 20 20 20 20 20 20 20 20 20 |                    |        |           |
| PETS证书/成绩单   426855<br>2020-11<br>北京市                        |                    | 申请已提交  | ,请等待审核。   |
| 41.5.中<br>图片资料: 1张                                           |                    | 提交申请后证 | 青注意查看审核结果 |
| 上一步                                                          | 提交申请               |        | 返回        |
|                                                              |                    |        |           |

**4.1.6** 如果免考申请被部分老师审批通过但未走完所有的审批流程,则当前课程的申请状态为:审核结果有反馈,如下图所示。点击之后可以查看审核详情,已经审批过的申请信息不能再修改。

| く免考信息                                             | •• •     |                                                         |         |
|---------------------------------------------------|----------|---------------------------------------------------------|---------|
| 测试<br>376520200745<br>1234567890999<br>1311111111 | □ 切換准考证号 |                                                         |         |
| ▲ 夏旦大学   37                                       |          | 🔟 🖏 🎆 📚 🕹                                               |         |
| 宙核信息                                              |          | く免考信息                                                   | ••• •   |
| - T to make                                       |          | 计算机信息管理(专升本)                                            | B082208 |
| 点击申请提交材                                           | 材料       | 复旦大学   37                                               |         |
| 申请其他免考证                                           | 栗程       | 待审核…<br>提交时间: 2020-11-30 19:27:52                       |         |
| 日语(二)(00016)<br>学分:14   审核结果: 审核通过                | 查看详情     | <b>数据结构导论 (02142)</b><br>PETS证书/成绩单   426855<br>2020-11 |         |
| 普通逻辑(00024)<br>学分:4   审核结果: 审核通过                  | 查看详情     | 北京市<br>图片资料:                                            |         |
| 网络经济与企业管理(00910)<br>学分:6   审核结果: 审核通过             | 查看详情     | (C) (C) (C) (C) (C) (C) (C) (C) (C) (C)                 |         |
| 数据结构导论(02142)<br>学分:4   审核结果: 审核结果有反馈             | 宣看详情     |                                                         |         |
| 操作系统概论(02323)<br>学分:4 「車核結果: 車核結果有反領              | 查看详情     |                                                         |         |

**4.1.7** 如果免考申请已经审批通过,则当前课程的申请状态为:审核通过,如下图所示。 点击之后可查看审核详情。

| ∰& ® N 0                              | ğ 🖄 72% 🔳 7:38 |                                             |             |
|---------------------------------------|----------------|---------------------------------------------|-------------|
| く免考信息                                 | •• 0           | 國際副會國家                                      |             |
| 测试<br>376520200745<br>1234567890999   | ≓ 切脱准考证吗       | く 免考信息<br>行政管理(专升本)   12040<br>复旦大学   37    | ··· @       |
| ■ 13111111111<br>▲ 复旦大学   37<br>事核信息  | ×.             | 审核通过<br>通过时间:                               |             |
| 点击申请提交材料                              |                | 日语(二) (00016)<br>大学英语/日语四级以上合格证书<br>2020-03 | `1243335234 |
| 申请其他免考课程                              |                | 北京市<br>图片资料:                                |             |
| 日语 (二) (00016)<br>学分:14 │ 审核结果: 审核通过  | 查看详情           |                                             |             |
| 普通逻辑(00024)<br>学分:4 │ 审核结果: 审核通过      | 查看详情           |                                             |             |
| 网络经济与企业管理(00910)<br>学分:6   审核结果: 审核通过 | 查看详情           |                                             |             |
| 数据结构导论(02142)<br>学分:4   审核结果: 审核结果有反馈 | 查看详情           |                                             |             |
| 操作系统概论(02323)                         | 查看详情           |                                             |             |

#### 4.2 论文毕设资格

4.2.1 点击业务功能快速入口的【论文毕设资格】进入申请论文毕设资格申请主页,论 文毕设资格主页显示当前登录考生的基本信息卡、论文毕设资格申请入口、当前考生课程学 习情况的汇总,如下图所示:

| く 论文资格 ・・・                                                             | Θ   |
|------------------------------------------------------------------------|-----|
| 测试<br>373418200499<br>112233199010102922<br>13800138000<br>▲ 复旦大学   37 | ¢æş |
| ■ 审核信息                                                                 |     |
| 当前时间未开放申请<br>开放时间: 2020-11-25 08:30:00 至 2020-11-30 11:00:00<br>申 请    |     |
| Ⅰ 课程学习情况                                                               |     |
| 中国近现代史纲要(03708)<br><sub>韩入-理论</sub> 成绩:63.0   学分:2 考次:2010年10月         |     |
| 行政组织理论(00319)<br>理论 成绩: 61   学分: 4 考次: 2018年12月                        |     |

如果当前时间不在可申请时间范围内,则【申请】按钮置灰,提示"当前时间未开放 申请"并提示给考生可申请的时间;如果当前时间在可申请时间段内,则【申请】按钮可点 击,点击【申请】按钮,进入论文毕设资格申请流程。

进入申请流程后,首先进入的是考生须知页面,考生须知页面是当前主考学校对申请 论文毕设资格流程的规定,考生阅读完成后,点击底部的【我已知晓,继续申请】按钮,进 入成绩列表页面。

| く 论文资格 ・・・ ④                                                               | く 考生须知 ・・・ ④                                                                                                    |
|----------------------------------------------------------------------------|----------------------------------------------------------------------------------------------------|
| 測试<br>373418200499<br>□ 112233199010102922<br>□ 13800138000<br>▲ 复旦大学   37 | <ol> <li>1、网上申请开放时间 2020年11月15</li> <li>日至2020年11月31日</li> <li>2、申请条件         <ul> <li>全部理论课程(含必要加考课程)通</li> <li>过的考生。</li> <li>新闻学本科专业考生全部课程(含加</li> </ul> </li> </ol> |
| 审核信息<br>未申请,点击申请提交材料                                                       | 新闻学本科专业考生全部课程(含加<br>考课程)考试合格后,应提交两篇公开发<br>表的新闻作品,才可申请毕业论文。<br>(附: 《关于新闻学专业毕业生须提交新                                                                                       |
| 开放时间: 2020-11-2568:30:00 当 2020-12-08 11:00:60<br>申 請                      | 闻作品的说明》)<br>3、申办结果查询<br>考生最晚于9月15日再次登录考籍平台                                                                                                    |
| Ⅰ 课程学习情况                                                                   | 查看网上毕业申请审核结果(请尽早查看,<br>不要拖到截止时间,可能需补交审核材                                                                                                    |
| 中国近现代史纲要(03708)<br><sup>務入選送</sup> 成绩: 63.0   学分: 2 考次: 2010年10月           | 料)。<br>4、论文指导收费<br>申请本科论文时须缴纳论文指导费,                                                                                                    |
| 行政组织理论(00319)<br>理论 成绩:61   学分:4 考次:2018年12月                               | 收费标准为计算机信息管理、计算机网<br>络、护理学和计算机软件专业600元/人,                                                                                                    |
| 领导科学(00320)<br><sup>建论</sup> 成绩: 60   学分: 4 考次: 2018年12月                   | 我已知晓,继续申请                                                                                                    |

**4.2.2** 在成绩列表界面,点击【点此选择专业】一行,选择需要申请论文毕设资格的专业,如下图所示:

| ■ <sup>4</sup> .11 余 島 ④ 図 び 及 45% ■ 10:40 | く 选择专业 ・・・・ ●         |
|--------------------------------------------|-----------------------|
| く 论文资格 ・・・                                 | B082208-计算机信息管理 (专升本) |
| 准考证号:   373418200499<br>复旦大学   37          | B080711-计算机软件 (专升本)   |
| 市場列表 上後対社 調な住身                             | 050301-新闻学 (专升本)      |
|                                            | 101101-护理学 (专升本)      |
| I 点此选择专业 >                                 | 120402-行政管理 (专升本)     |
| Ⅰ 其他成绩 >                                   | A030301-行政管理 (专科)     |
| 下一步                                        | A082207-计算机信息管理 (专科)  |
|                                            | A100701-护理学 (专科)      |
|                                            | B080709-计算机网络 (专升本)   |
|                                            |                       |
|                                            |                       |
|                                            |                       |

选择了专业之后,如果专业需要选择加考项,则页面显示加考项选择,选择了加考项, 自动显示当前专业下所有的课程成绩列表;如果不需要选择加考项,选择专业之后就会显示 全所有的课程成绩列表。

| <sup>44</sup> ,nl 完 島 ◎ 🕅 ७ 以 45% 町) 10:40 |            |
|--------------------------------------------|------------|
| 、论文资格 ••• ●                                |            |
| 准考证号:   373418200499<br>复旦大学   37          |            |
|                                            | 理工科专业毕业生   |
| 請列表 上传材料 提交信息                              | 非理工科类专科毕业生 |
| -算机软件 (B080711)                            |            |
| 2考选项 >                                     | ]          |
| [他成绩 >                                     |            |
|                                            |            |
| 下一步                                        |            |
|                                            |            |
|                                            |            |
|                                            |            |
|                                            |            |
|                                            |            |
|                                            |            |

确认选择的专业、加考项与成绩列表信息无误,点击成绩下方的【下一步】按钮,进入到上 传材料页面。

| く论文资格                | ••• •        | 数据库系统原理(实践)(04736)                |     |
|----------------------|--------------|-----------------------------------|-----|
| 准考证号:   373418200499 |              | 实践 成绩: 学分: 2<br>(+++++)(-(-2,70)) | 时间: |
| 复旦大学   37            |              | 编译投入(00510)<br>理论 成绩: 学分:5        | 时间: |
|                      |              | 软件工程(02333)                       |     |
| 成绩列表 上传材料            | 提交信息         | 理论 成绩: 学分:3                       | 时间: |
|                      |              | 软件工程(实践)(02334)                   |     |
| Ⅰ 计算机软件 (B080711)    | >            | 实践 成绩: 学分: 1                      | 时间: |
|                      |              | 软件综合实践(06371)                     |     |
| ┃ 理工科专业毕业生           | >            | 实践 成绩: 学分:2                       | 时间: |
| 中国近现代史纲要(03708)      |              | 计算机软件毕业设计(11706)                  |     |
| 理论 成绩: 63.0 学分: 2    | 时间: 2010年10月 | 论文 成绩: 学分: 不计学分                   | 时间: |
| 马克思主义基本原理概论(03709)   |              | Ⅰ其他成绩                             | >   |
| 理论 成绩: 75 学分: 4      | 时间: 2018年12月 |                                   |     |
| 英语(二)(00015)         |              | 下一步                               |     |
| 理论 成绩: 80 学分: 14     | 时间: 2019年12月 |                                   |     |

4.2.3 上传材料页面首先需要上传前置学历毕业证书信息,填写凭证编号、获取凭证时间、获取凭证省份、备注,点击"+"上传凭证图片(支持 PNG、JPG 图片类型)。维护学历证书电子注册备案表信息,填写凭证编号,上传凭证图片,确认资料信息无误,点击【下一步】按钮进入到提交信息页面。

| く 论文资格                            | ••• •     |                      |
|-----------------------------------|-----------|----------------------|
| 准考证号:   373418200499<br>复旦大学   37 |           |                      |
| 成绩列表 上传材料<br>•                    | 提交信息      |                      |
| 前置学历毕业证书                          |           | 学历证书电子注册备案表          |
| 凭证编号 *                            | 426658    | 任证伯曰 * 法检入           |
| 凭证获取时间 *                          | 2020-12 > | <b>汽瓜细亏</b>          |
|                                   | 北京市 >     | <b>备注</b> 其他说明事项(选填) |
| 备注         其他说:           图片资料    | 月事项(选填)   | 图片资料                 |
|                                   |           |                      |
| 学历证书电子注册备案表                       |           |                      |

4.2.4 提交信息页面,确认选择专业、加考项、成绩信息与上传的资料信息无误,点击 【提交申请】按钮,可将当前专业的论文毕设资格提交,如果要修改信息,可点击【上一步】 退回修改。

| ¢ ℃ 🕅 🍥 🧠 🥵          | 45% 💷 I 10:42   |                              |           |
|----------------------|-----------------|------------------------------|-----------|
| く论文资格                | ••• 0           | 软件综合实践(06371)                |           |
| 准考证号:   373418200499 |                 | 实践 成绩: 学分:2                  | 时间:       |
| 复旦大学   37            |                 | 论文 成绩: 学分: 不计学分              | 时间:       |
| 成绩列表 上传材料 ••         | 提交信息<br>───── ♥ | 凭证                           |           |
|                      |                 |                              |           |
| 计算机软件 (B080711)      |                 | <b>毕业证书</b><br>上传时间: 2020-12 |           |
| 理工科专业毕业生             |                 |                              | The state |
| 成绩信息                 |                 | 电子注册备案表                      |           |
| 中国近现代史纲要(03708)      |                 |                              |           |
| 理论 成绩: 63.0 学分: 2 时  | 间: 2010年10月     |                              |           |
| 马克思主义基本原理概论(03709)   |                 | 上一步                          | 「请        |
| 理论 成绩: 75 学分: 4 时    | 间: 2018年12月     |                              |           |

论文毕设资格申请提交之后,考生需要关注提交成功时学校的引导语,点击【返回】按 钮,退回至论文毕设资格申请主页。

论文毕设资格提交之后,主页会显示刚提交的申请的审核信息,此时审核状态是待审核。 点击【查看详情】按钮可以进入提交信息的详情页,如提交的信息有误,在待审核状态时申 请信息可以修改并重新提交。

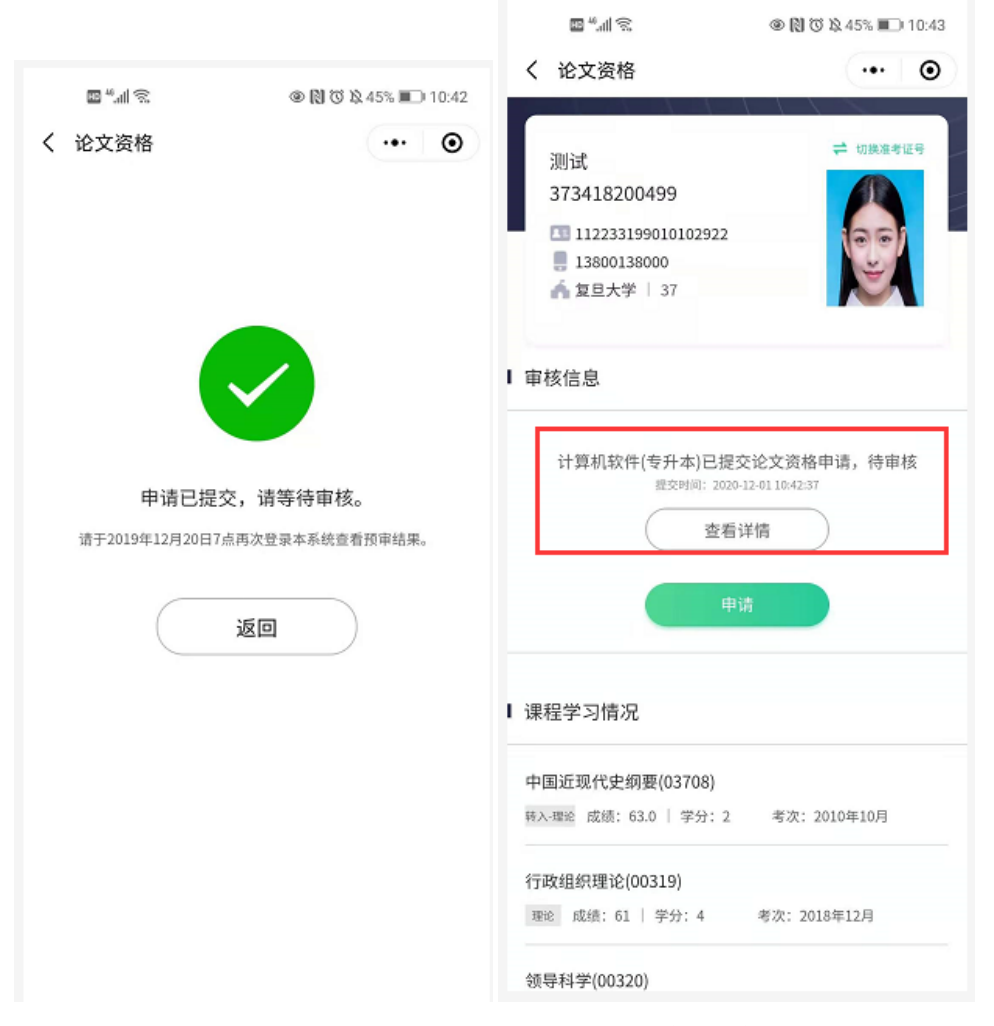

4.2.5 论文毕设资格申请提交之后,考生需要耐心等待审核结果并随时登陆小程序查看, 若某一专业的论文毕设资格申请审核未通过,显示下图。点击【查看详情】,可进入详情页 查看不通过的原因

| く论文资格                                                                  | ··· • • < ¥          | 论文资格                            | ••• • |
|------------------------------------------------------------------------|----------------------|---------------------------------|-------|
| 测试<br>373418200499                                                     | ▲ 切換准考证号 准 复         | 考证号:   373418200499<br>旦大学   37 |       |
| ■ 11800138000<br>▲ 复旦大学   37                                           | 成绩列<br>⊘             | 」表上传材料                          | 提交信息  |
| 审核信息                                                                   | 审核照片                 | 未通过原因:<br>不清晰,请重新拍照上传           |       |
| <b>计算机软件(专升本)审核未通过,点击</b><br>提交时间: 2020-12-01 10:42:37   审核时间: 2020-12 | 查看原因<br>-01 13:48:33 | 机软件(专升本) (B080711)              |       |
|                                                                        |                      | 科专业毕业生                          | >     |
| 申请                                                                     | 中国议                  | 近现代史纲要(03708)                   |       |
|                                                                        | 理论                   | 成绩: 学分: 2                       | 时间:   |
| 课程学习情况                                                                 | 马克思                  | 思主义基本原理概论(03709)                |       |
| 中国近现代史纲要(03708)                                                        | 理论                   | 成绩: 学分:4                        | 时间:   |
| 转入理论 成绩: 63.0   学分: 2 考次: 2010                                         | )年10月 英语             | (二) (00015)                     |       |

审核不通过时,在详情页即可修改信息,已经选择的专业信息不能改,加考项信息可以 修改,点击页面底部的【下一步】按钮可以进入上传材料页面修改材料信息,

| 🔤 ""III 😤 🛢 🗮 📥 🛛 🛞 🛈 🖄 57% 🖃 1:53         | く 论文资格             | ••• •   |
|--------------------------------------------|--------------------|---------|
| 〈 论文资格 ・・・ ●                               |                    | - 21.21 |
|                                            | 数据库系统原理(04735)     |         |
| 准考证号:   373418200499                       | 理论 成绩: 学分:4        | 时间:     |
| 复旦大学   37                                  | 数据库系统原理(实践)(04736) |         |
|                                            | 实践 成绩: 学分:2        | 时间:     |
| 成绩列表 上传材料 提交信息                             | 编译技术(06370)        |         |
| • • •                                      | 理论 成绩: 学分: 5       | 时间:     |
|                                            | 软件工程(02333)        |         |
| 审核未通过原因:<br>昭片不清班,请重新拍照上传                  | 理论 成绩: 学分:3        | 时间:     |
| 7/07 1 1 7/9 20 3 142 20 0/ Jul 7/0 do 1 < | 软件工程(实践)(02334)    |         |
| ┃<br>┃ 计算机软件(专升本) (B080711)                | 实践 成绩: 学分: 1       | 时间:     |
|                                            | 软件综合实践(06371)      |         |
| ■理工科专业毕业生                                  | 实践 成绩: 学分:2        | 时间:     |
| 中国近现代史纲要(03708)                            | 计算机软件毕业设计(11706)   |         |
| 理论 成绩: 学分: 2 时间:                           | 论文 成绩: 学分: 不计学分    | 时间:     |
| 马克思主义基本原理概论(03709)                         | Ⅰ 其他成绩             | >       |
| 理论 成绩: 学分: 4 时间:                           |                    |         |
| 英语(二)(00015)                               | 下一步                |         |
|                                            |                    |         |

上传材料页面会将已经提交过的信息自动带出,按照老师反馈的不通过原因修改材料 信息之后,点击页面底部的【下一步】按钮,进入到提交信息页面,最后确认修改后的信息 无误,点击【提交申请】按钮,将改后的信息提交。重新提交之后,状态又变为待审核。考 生仍需时刻关注审核结果。

| 〈 论文资格             | ••• •      |                              |       |
|--------------------|------------|------------------------------|-------|
| 世歩江島・ 272419300499 |            | く 论文资格                       | ••• • |
| 复旦大学   37          |            | 理论 成绩: 学分: 5                 | 时间:   |
| 成绩列表 上传材料          | 提交信息       | 软件工程(02333)                  |       |
| • •                | •          | 理论 成绩: 学分: 3                 | 时间:   |
| 前置学历毕业证书           |            | 软件工程(实践)(02334)              |       |
| 凭证编号               | 426658     | 实践 成绩: 学分: 1                 | 时间:   |
| 凭证获取时间◆            | 2020-12 >  | 软件综合实践(06371)                |       |
| 凭证获取省份*            | 北京市 >      | 实践 成绩: 学分: 2                 | 时间:   |
| 备注                 | (他说明事项(选填) | 计算机软件毕业设计(11706)             |       |
| 图片资料               |            | 论文 成绩: 学分: 不计学分              | 时间:   |
| +                  |            | 凭证                           |       |
| 学历证书电子注册备案表        |            |                              |       |
| 凭证编号 •             | 8565575    | <b>毕业证书</b><br>上传时间: 2020-12 |       |
| 备注 其               | (他说明事項(选填) |                              |       |
| 图片资料               |            | 教育部学历                        |       |
| ₩                  | 下一步        | 上一步                          | 提交申请  |
|                    |            |                              |       |

**4.2.6** 如果论文资格申请被部分老师审批通过但未走完所有的审批流程,则当前专业的申请状态为:审核结果有反馈,如下图所示。点击之后可以查看审核详情,已经审批过的申请信息不能再修改。

| く论文资格                                                                          | ••• •                 | く 论文资格                          | ••• • |
|--------------------------------------------------------------------------------|-----------------------|---------------------------------|-------|
| 测试<br>373418200499                                                             | 2 切換准考证号              | 准考证号: 373418200499<br>复旦大学   37 |       |
| <ul> <li>112233199010102922</li> <li>13800138000</li> <li>复旦大学   37</li> </ul> |                       | 审核中<br>学校预审通过                   |       |
| ┃ 审核信息                                                                         |                       | 凭证                              |       |
| 计算机软件(专升本)审核结果<br><sub>提交时间</sub> : 2020-12-01                                 | 見有反馈,点击查看<br>13:54:28 | <b>毕业证书</b><br>上传时间: 2020-12    |       |
| 查看详情申请                                                                         |                       | 教育部学历                           |       |
| Ⅰ 课程学习情况                                                                       |                       |                                 |       |
| 中国近现代史纲要(03708)<br><sup>转入-理论</sup> 成绩:63.0   学分:2                             | 考次: 2010年10月          |                                 |       |

**4.2.7** 如果论文资格申请已经审批通过,则当前专业的申请状态为:审核通过,如下图 所示。点击之后可查看审核详情。

| く 论文资格                                              | •• •                          | く 论文资格                          | •• • |
|-----------------------------------------------------|-------------------------------|---------------------------------|------|
| 测试<br>373418200499<br>112233199010102922            | ☐ 切扱進考征号                      | 准考证号: 373418200499<br>复旦大学   37 |      |
| ● 13800138000 ▲ 复旦大学   37                           | Ň                             | 审核通过<br>预审核通过                   |      |
| ↓ 审核信息                                              |                               | <u></u>                         |      |
| 计算机软件(专升本)预审核通过,<br>提交时间: 2020-12-01 13:54:28(申核时间: | 点击查看回复<br>2020-12-01 14:25:57 | 凭证                              |      |
| 查看详情                                                | $\supset$                     | <b>毕业证书</b><br>上传时间:2020-12     |      |
| ■ 课程学习情况                                            |                               | 教育部学历                           |      |
| 中国近现代史纲要(03708)<br>转入理论 成绩: 63.0   学分: 2 考次         | : 2010年10月                    |                                 |      |
| 行政组织理论(00319)<br>理论 成绩: 61   学分: 4 考次:              | 2018年12月                      |                                 |      |

## 4.3 申请毕业

4.3.1 点击业务功能快速入口的【申请毕业】进入毕业申请主页,毕业申请主页显示当前登录考生的基本信息卡、毕业申请入口、当前考生课程学习情况的汇总,如下图所示:

| く 毕业申请                                                                 | ·•• •                           |
|------------------------------------------------------------------------|---------------------------------|
| 测试<br>373418200499<br>112233199010102922<br>13800138000<br>杀 复旦大学   37 | 2 切機准考证号                        |
| ■ 审核信息                                                                 |                                 |
| 不在申请开放时间范围<br>开放时间: 2020-09-08 00:00:003<br>申请<br>【课程学习情况              | I内,不能提交<br>£2020-11-30 23:59-59 |
| 中国近现代史纲要 (03708)                                                       | 考次: 2010年10月                    |
| 行政组织理论 (00319)<br>理论 成绩: 61 学分: 4                                      | 考次: 2018年12月                    |
| <b>领导科学 (00320)</b><br>理论 成绩: 60 学分: 4                                 | 考次: 2018年12月                    |

如果当前时间不在可申请时间范围内,则【申请】按钮置灰,提示"当前时间未开放 申请"并提示给考生可申请的时间;如果当前时间在可申请时间段内,则【申请】按钮可点 击,点击【申请】按钮,进入毕业申请流程。

进入申请流程后,首先进入的是考生须知页面,考生须知页面是当前主考学校对申请 毕业流程的规定,考生阅读完成后,点击底部的【我已知晓,继续申请】按钮,进入个人信 息页面。

| く 毕业申请                                                                     | ••• ]                                                                                          | Θ  |                                                                                                    |                                                                     |
|----------------------------------------------------------------------------|------------------------------------------------------------------------------------------------|----|----------------------------------------------------------------------------------------------------|---------------------------------------------------------------------|
| 测试<br>373418200499<br>四 112233199010102922<br>。 13800138000<br>香 复旦大学   37 | 4 明新<br>単<br>開<br>の<br>に<br>し<br>の<br>の<br>の<br>の<br>の<br>の<br>の<br>の<br>の<br>の<br>の<br>の<br>の | 19 | 留"加え<br>く 考生须知<br>1、网上申请开放<br>2020年9月11日                                                                                                    | ● № © № 94% ■ 2:39<br>・・・ ●<br>な时间 2020年9月8日至                       |
| ■ 审核信息                                                                     |                                                                                                |    | <b>2、申办条件</b><br>(1)须通过本考<br>必要的加考课程)。                                                                                                    | 亏业所设置的全部课程(含                                                        |
| 在申请开放时间范围<br><sup>开放时间: 2020-09-08 00:00:00至2020-1</sup><br>申请             | 内<br>2-07 23:59:59                                                                             |    | <ul> <li>(2) 办理本科</li> <li>(设计)、答辩并且)</li> <li>(3) 办理护理</li> <li>(3) 办理护理</li> <li>实习或免实习。</li> <li>(4) 新闻学(4</li> <li>考试合格后,应提交</li> <li>品。</li> </ul> | 毕业须已完成本科毕业论文<br>成绩合格。<br>学专科毕业须已申请并完成<br>本科段)专业考生全部课程<br>两篇公开发表的新闻作 |
| 课程学习情况                                                                     |                                                                                                |    | 3、网上预审所需<br>(1)免考证明照                                                                                                    | <b>转材料照片</b><br><sup>照片、凭有关证书免考者需</sup>                             |
| 中国近现代史纲要 (03708)<br><sup>時入理论</sup> 成绩: 63.0   学分: 2                       | 考次: 2010年1                                                                                     | 0月 | 提供证书照片、凭原<br>供原毕业学校教务处<br>照片及原毕业学校毕<br>(2)如果有200                                                                                                    | 大学成绩申请免考的需提<br>或档案馆出具的成绩证明<br>业证书照片。<br>12年之前的自考单科合格                |
| 行政组织理论 (00319)<br>理论 成绩: 61   学分: 4 。                                      | 考次: 2018年12月                                                                                   | 3  | 证书和准考证,请拍<br>(3)新闻学(4<br>表新闻作品的证明照<br>盖章的发表证明                                                                                                    | 照上传。<br>\$科段)专业还需提供所发<br>片。内容如下:<br>照片(证明内容中需有考                     |
| <b>领导科学 (00320)</b><br>理论 成绩: 60   学分: 4                                   | 考次: 2018年12月                                                                                   | ]  | 生姓名、身份证号、<br>报头刊号照片<br>发表作品照片                                                                                                    | 作品标题)                                                               |
| 由国文化概论 (00321)                                                             |                                                                                                |    | 我已知                                                                                                    | 晓,继续申请                                                              |

4.3.2 在个人信息界面,部分考生信息会被自动带出,考生需确认带出的信息是否正确, 不正确需在此修正,部分信息需要考生自行维护,确认个人信息没有问题之后,点击页面底 部的【下一步】按钮,进入到成绩列表页。

| <ul> <li>・・・ ()</li> <li>上传凭证 提交信</li> </ul> |
|----------------------------------------------|
| 上传凭证 提交信                                     |
| 上传凭证 提交信                                     |
| 上传凭证 提交信                                     |
| 上传凭证 提交信<br>。                                |
| 上传凭证 提交信<br>®                                |
| •                                            |
|                                              |
|                                              |
|                                              |
|                                              |
| 00                                           |
|                                              |
|                                              |
| 保无误                                          |
| 城镇                                           |
| 百士登口                                         |
| 中共兄贝                                         |
| 大专(专科)                                       |
| 百受                                           |
| ц <u>т</u> ,                                 |
| 请选择:                                         |
| 请输)                                          |
| 20100                                        |
| 20180.                                       |
| 请输力                                          |
| 572 1022                                     |
| 、运输设备操作                                      |
| 2書大会 3                                       |
| 項書之                                          |
| 1380013800                                   |
| 123456@qq.con                                |
|                                              |
|                                              |
|                                              |

**4.3.3** 在成绩列表界面,首先需要选择申请毕业的专业,点击请选择专业所在一行进入 到选择专业页面。

| 〈 申请毕业 ··· ③            | く 选择专业 ・・・ ④          |
|-------------------------|-----------------------|
| 准考证号: 373418200499      | B082208-计算机信息管理 (专升本) |
| 复旦大学   37               | B080711-计算机软件 (专升本)   |
| 个人信息成绩列表 自我鉴定 上传凭证 提交信息 | 050301-新闻学 (专升本)      |
| · 0 · · · · ·           | 101101-护理学(专升本)       |
| 请选择专业                   | A030301-行政管理(专科)      |
| 其他成绩                    | A082207-计算机信息管理 (专科)  |
| 上一步                     | A100701-护理学 (专科)      |
|                         | B080709-计算机网络 (专升本)   |
|                         |                       |
|                         |                       |
|                         |                       |
|                         |                       |

选择了专业之后,如果专业需要选择加考项,则页面显示加考项选择,点击加考选项 所在一行,进入到选择加考项页面。

| ■ #41 完 ● 図 び 以 100% m 3:08                                    |            |       |
|----------------------------------------------------------------|------------|-------|
| 〈 申请毕业 ・・・ ●                                                   | く 选择加考选项   | ••• • |
| 准考证号: 373418200499<br>复旦大学   37                                | 理工科类毕业生    |       |
| 个人信息 成绩列表 自我鉴定 上传凭证 提交信息 ● ● ● ● ● ● ● ● ● ● ● ● ● ● ● ● ● ● ● | 非理工科类专科毕业生 |       |
| Ⅰ 计算机信息管理 (B082208)                                            |            |       |
| I 加考选项 >                                                       |            |       |
| ↓其他成绩                                                          |            |       |
| 上—步 下一步                                                        |            |       |
|                                                                |            |       |
|                                                                |            |       |
|                                                                |            |       |
|                                                                |            |       |
|                                                                |            |       |

选择了加考项,自动显示当前专业下所有的课程成绩列表;如果不需要选择加考项, 选择专业之后就会显示全所有的课程成绩列表。确认选择的专业、加考项与成绩列表信息无 误,点击成绩下方的【下一步】按钮,进入到自我鉴定页面。

| く 申请毕业                                             | ••• •            |                                           |    |
|----------------------------------------------------|------------------|-------------------------------------------|----|
| 准考证号: 373418200499<br>复旦大学   37                    |                  |                                           |    |
| 个人信息 成绩列表   自我鉴定<br>• ♂ •                          | 上传凭证 提交信息<br>• • | 软件开发工具(03173)<br>理论 成绩: 学分:5 时            | 间: |
| 计算机信息管理 (B082208)                                  | >                | 软件开发工具(实践)(04756)<br>实践 成绩: 学分:1 时        | 间: |
| 理工科类毕业生                                            | >                | 计算机网络原理(04741)<br>理论 成绩: 学分:4 时           | 间: |
| 中国近现代史纲要(03708)<br>理论 成绩: 63.0 学分: 2               | 时间: 2010年10月     | 信息资源管理(02378)<br><sup>理论</sup> 成绩: 学分:4 时 | 间: |
| 马克思主义基本原理概论(03709)<br>理论 成绩:75 学分:4                | 时间: 2018年12月     | 网络经济与企业管理(00910)<br>理论 成绩: 学分: 6 时        | 间; |
| <b>英语(二)(00015)</b><br><sup>理论</sup> 成绩: 80 学分: 14 | 时间: 2019年12月     | 计算机信息管理毕业设计(10214)<br>论文 成绩: 学分: 不计学分 时   | 间: |
| 管理经济学(02628)<br><sup>理论</sup> 成绩: 学分:5             | 时间:              | Ⅰ 其他成绩                                    | >  |
| 运筹学基础(02375)<br>理论 成绩: 学分:4                        | 时间;              | 上一步 下一步                                   |    |

如果当前考生有部分课程的成绩信息不全,需要对成绩不全的课程进行考生情况说明, 在对应的课程下写明特殊说明信息,如有图片凭证可上传,维护了所有成绩信息不全的课程 的特殊说明后,点击【下一步】按钮即可进入到自我鉴定页面。

|                                                                     | く 考生情况说明        | ••• •     |
|---------------------------------------------------------------------|-----------------|-----------|
|                                                                     | 12.网络经济与企业管理新旧替 | 代         |
|                                                                     | 请输入说明           |           |
| く 考生情况说明 ・・・       ・・・                                              |                 |           |
| 经系统检测,你在计算机信息管理(专升本)缺少部分课程的成绩,如确<br>实满足毕业条件、请用堆下面损示输入情况说图后继续自请。条必如实 |                 | 最多可输入500字 |
| 填写,如有不实情况,后果自负。                                                     | 图片资料            |           |
| 1.管理经济学                                                             | +               |           |
| 请输入说明                                                               |                 |           |
|                                                                     | 13.计算机信息管理毕业设计  |           |
|                                                                     | 请输入说明           |           |
| 最多可输入500字                                                           |                 |           |
| 图片资料                                                                |                 |           |
| +                                                                   |                 | 最多可输入500字 |
|                                                                     | 图片资料            |           |
| 2.运筹学基础                                                             | +               |           |
| 请输入说明                                                               | L               |           |
|                                                                     | 上—步             | 下一步       |
| 最多可输入500字                                                           |                 |           |

4.3.4 自我鉴定页面,考生输入不少于 10 字的自我鉴定信息后,点击【下一步】按钮, 进入到上传凭证页面。

| く 申请毕业                                  |                         | ••• •            |
|-----------------------------------------|-------------------------|------------------|
| 准考证号: 373418200<br>复旦大学   37            | 0499                    |                  |
| 个人信息 成绩列表<br>● ●                        | 自我鉴定<br>── ❷            | 上传凭证 提交信息        |
| 输入自我鉴定信息,不少于10<br>中,请认真填写。<br>请输入自我鉴定信息 | 0 字,此他急格打印)<br><u>灵</u> | <b>时(毕业生登记表)</b> |
| 上一步                                     |                         | 已录入0学<br>下一步     |

注意: 上传资料是针对专升本层次考生申请毕业设置的流程,如果是申请专科毕业的 考生,上传资料环节可略过,直接点击【下一步】按钮即可。

| く 申请毕业                          | ••• •                     |
|---------------------------------|---------------------------|
| 准考证号: 373418200499<br>复旦大学   37 |                           |
| 个人信息 成绩列表 自                     | 我鉴定 上传凭证 提交信息<br>• 		 • * |
| 图象应清晰亮整。文字朝上                    |                           |
| 请上师射雷学历的毕业证书, <mark>正在申请</mark> | 世科毕业的考生请参给此项              |
| 毕业证书                            |                           |
| 凭证编号                            | 请输入                       |
| 毕业时间                            | 请选择 >                     |
| 毕业省市                            | 请选择 >                     |
| 备注                              | 其他说明事项(选项)                |
| 图片资料<br>十                       |                           |
| 其他                              |                           |
| 备注                              | 其他说明事项(选填)                |
| 图片资料                            |                           |
| 上一步                             | 下-步                       |

**4.3.6** 提交信息页面,确认个人基本信息、成绩信息无误后,点击【提交申请】按钮,可将当前专业的毕业申请提交,如果要修改信息,可点击【上一步】退回修改。

| く 申请毕业 ・・・ ●                                                                               |                        |
|--------------------------------------------------------------------------------------------|------------------------|
| 准考证号: 373418200499                                                                         |                        |
| 复旦大学   37                                                                                  | 软件开发工具<br>(03173)      |
|                                                                                            | 理论 成绩: 学分: 5 时间:       |
| <ul> <li>个人信息 成绩列表 自我鉴定 上传凭证 提交信息</li> <li>● ● ● ● ● ● ● ● ● ● ● ● ● ● ● ● ● ● ●</li></ul> | 软件开发工具(实<br>践)(04756)  |
|                                                                                            | 实践 成绩: 学分:1 时间:        |
| 测试                                                                                         | 计算机网络原理<br>(04741)     |
| 女 汉族 19901010                                                                              | 理论 成绩: 学分:4 时间:        |
| ■ 准考证号 373418200499                                                                        | 信息资源管理<br>(02378)      |
| -> ac:                                                                                     | 理论 成绩: 学分: 4 时间:       |
| 戶精突至 城镇 政治面貌 中共党员                                                                          | 网络经济与企业管<br>理(00910)   |
| 考前学历大专(专科)<br>学习方式自学                                                                       | 理论 成绩: 学分: 6 时间:       |
| 工作单位                                                                                       | 计算机信息管理毕业设<br>计(10214) |
| 通讯地址 北京市北京市东城区测试地址                                                                         | 论文 成绩: 学分: 不计学分 时间:    |
| 邮政编码 201801                                                                                |                        |
|                                                                                            | 上─步 提交申请               |
| ◎ 联系电话<br>15222222222 ● 手机号码<br>13800138000                                                |                        |
| 比亚由违相六之后 老庄重西圣济相六击                                                                         | 中叶带松的耳色油 卡卡【泊回】按闭 泪    |

毕业申请提交之后,考生需要关注提交成功时学校的引导语,点击【返回】按钮,退回 至毕业申请主页。

毕业申请提交之后,主页会显示刚提交的申请的审核信息,此时审核状态是待审核。点击【查看详情】按钮可以进入提交信息的详情页,如提交的信息有误,在待审核状态时申请 信息可以修改并重新提交。

|                                                                                           | く 毕业申请 ・・・ ③                                                                                                    |
|-------------------------------------------------------------------------------------------|----------------------------------------------------------------------------------------------------|
| < 申请毕业 ··· •                                                                              | 測试<br>373418200499<br>112233199010102922<br>■ 13800138000<br>▲ 复旦大学   37                                                                                                    |
| 申请已提交,请等待审核。 毕业申请已提交,请及时查询结果。查询到预审通过后,根据"关于2020年9月办理自考毕业申请的通知"附件中的 "预的现场提交毕业材料时间的指情" 进行预约 | 申核信息<br>计算机信息管理(独立本科段)已提交毕业申请,<br>待审核<br>超交时间: 2020-12-0115:10:45<br>查看详情                                                                                                    |
| 返回                                                                                        | <ul> <li>課程学习情况</li> <li>中国近现代史纲要 (03708)</li> <li>推入理论 成绩: 63.0   学分: 2 考次: 2010年10月</li> <li>行政组织理论 (00319)</li> <li>理论 成绩: 61   学分: 4 考次: 2018年12月</li> <li>领导科学 (00320)</li> <li>(土) ○ □1   ○ ○ ⊥</li> </ul> |

4.3.7 毕业申请提交之后,考生需要耐心等待审核结果并随时登陆小程序查看,若某一专业的毕业申请审核未通过,显示下图。点击【查看详情】,可进入详情页查看不通过的原因。

审核不通过时,在查看审核结果详情时即可通过【下一步】修改每个环节的信息,修 改时会自动将已经提交过的信息自动带出,考生只需要按照老师的反馈修改不对的信息重新 提交即可,重提交之后,审核状态又变为待审核。考生仍需时刻关注审核结果。

|                                                                                          | く 申请毕业                                         | ••• •               |
|------------------------------------------------------------------------------------------|------------------------------------------------|---------------------|
| く毕业申请・・・・・・・・・・・・・・・・・・・・・・・・・・・・・・・・・・・・                                                | 准考证号: 373418200499<br>复旦大学   37                |                     |
| 测试<br>373418200499<br>II 112233199010102922                                              | <ul> <li>个人信息 成绩列表 自我鉴定</li> </ul>             | 上传凭证 提交信息<br>。    。 |
| ■ 13800138000 ▲ 复旦大学   37                                                                | 审核未通过原因:<br>证书查询编号有谈                           |                     |
| 审核信息                                                                                     | 测试<br>女 双族 19901010<br>国身份证 112233199010102922 | <b>O</b>            |
| 计算机信息管理(独立本科段)审核未通过,点击查看原因<br>因<br>握交时间: 2020-12-01 15:10:45   审核时间: 2020-12-01 15:54:08 | ■准考证号 373418200499<br>仔细检查并修改信息为最新且准确, 引       | 制保无误                |
| 查看详情                                                                                     | 户籍类型*                                          | 城镇 >                |
| 申请                                                                                       | 政治面貌*                                          | 中共党员 >              |
| 课程学习情况                                                                                   | 考前学历*                                          | 大专(专科) >            |
| MR1エコージ目706                                                                              | 学习方式*                                          | 自学 >                |
| 中国近现代史纲要 (03708)                                                                         | 通讯地址* <b>北</b> :                               | 京市北京市东城区 >          |

**4.3.8** 如果毕业申请被部分老师审批通过但未走完所有的审批流程,则当前专业的申请 状态为:审核结果有反馈,如下图所示。点击之后可以查看审核详情,已经审批过的申请信 息不能再修改。

|                                                                 | 🖾 <sup>44</sup> .all 🕱 🛃 🌲 💿 🕢 🕲 🕅 🔞 🔉 98% 📖 4:42                                                |
|-----------------------------------------------------------------|--------------------------------------------------------------------------------------------------|
|                                                                 | く 申请毕业 ・・・ ④                                                                                     |
| く 毕业申请 ・・・ ③                                                    | 准考证号: 373418200499<br>复旦大学   37                                                                  |
| 测试<br>373418200499<br>□ 112233199010102922                      | <ul> <li>个人信息 成绩列表 自我鉴定 上传凭证 提交信息</li> <li>● ● ● ● ● ● ● ● ● ● ● ● ● ● ● ● ● ● ●</li></ul>       |
| ■ 13800138000 ▲ 复旦大学   37                                       | 有反馈<br>学校预审通过                                                                                    |
| 审核信息                                                            | 测试                                                                                               |
| 计算机信息管理(独立本科段)审核结果有反馈,<br>点击查看                                  | <ul> <li>★ 双联 19901010</li> <li>□ 身份证 112233199010102922</li> <li>■ 准考证号 373418200499</li> </ul> |
| 超只时间: 2020-12-01 16:41:05<br>查看详情                               | 户籍类型城镇<br>政治面貌中共党员                                                                               |
| 申请                                                              | 学习方式 <b>自学</b><br>工作单位                                                                           |
| 课程学习情况                                                          | 职业类型 其他生产、运输设备操作人员<br>通讯地址 北京市北京市东城区测试地址<br>邮政编码 201801                                          |
| 中国近现代史纲要 (03708)<br><sup>转入理论</sup> 成绩: 63.0 学分: 2 考次: 2010年10月 | <ul> <li>联系电话</li> <li>1522222222</li> <li>手机号码</li> <li>13800138000</li> </ul>                  |

**4.3.9** 如果毕业申请已经审批通过,则当前专业的申请状态为:审核通过,如下图所示。 点击之后可查看审核详情。

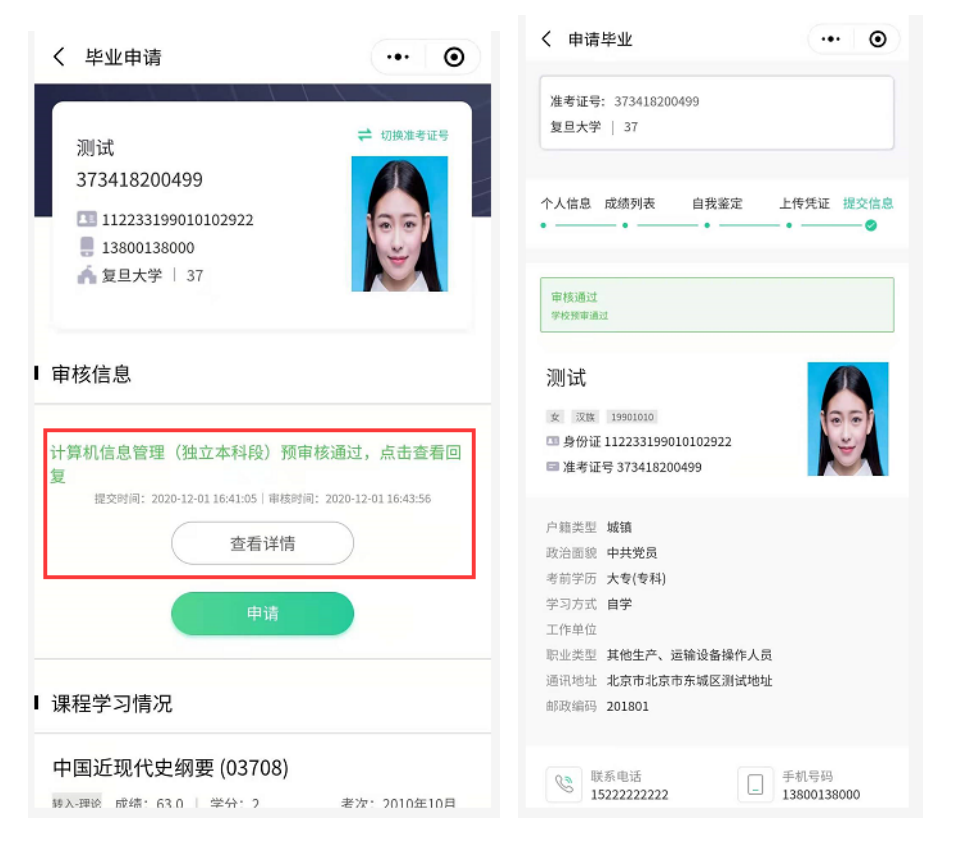

## 4.4 申请学位

4.4.1 点击业务功能快速入口的【申请学位】进入学位申请主页,学位申请主页显示当前登录考生的基本信息卡、学位申请入口、已毕业的专业成绩查询入口。如下图所示:

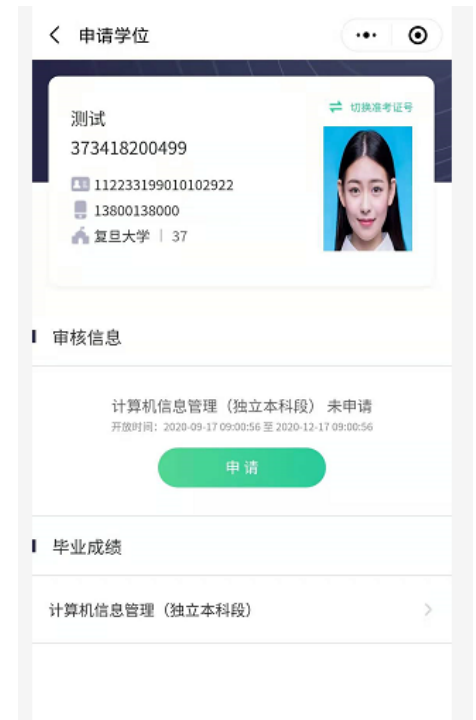

点击毕业成绩模块下的专业名称所在的一行,可进入到当前专业的成绩查询页面,如 下图所示:

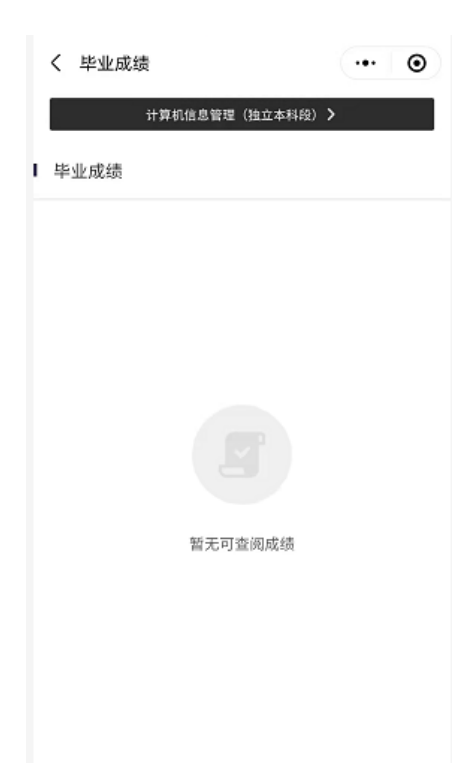

如果当前时间不在可申请时间范围内,则【申请】按钮置灰,提示"当前时间未开放 申请"并提示给考生可申请的时间;如果当前时间在可申请时间段内,则【申请】按钮可点 击,点击【申请】按钮,进入毕业申请流程。

进入申请流程后,首先进入的是考生须知页面,考生须知页面是当前主考学校对申请 学位流程的规定,考生阅读完成后,点击底部的【我已知晓,继续申请】按钮,进入补充个 人信息页面。

|                                                                              |                       | く须知           | ••• • |
|------------------------------------------------------------------------------|-----------------------|---------------|-------|
| く 申请学位                                                                       | ••• •                 | 考生须知          |       |
| 测试<br>373418200499<br>II 112233199010102922<br>II 13800138000<br>▲ 复旦大学   37 | ☐ 切換准考证号              | 学位学位学位学位学位学位学 | 论学位   |
| ■ 审核信息<br>计算机信息管理(独立本科段<br>开放时间: 2020-09-17 09:00:56 至 2020-1                | )未申请<br>2-17 09:00:56 |               |       |
| Ⅰ 毕业成绩                                                                       |                       |               |       |
| 计算机信息管理(独立本科段)                                                               | >                     |               |       |
|                                                                              |                       | 我已知晓,继续甲      | Þiř   |

**4.4.2** 在补充个人信息界面,部分考生信息会被自动带出,考生需确认带出的信息是否 正确,不正确需在此修正,部分信息需要考生自行维护,确认个人信息没有问题之后,点击 页面底部的【下一步】按钮,进入到上传资料页。

| く 申请学位                                                            | ••• •           |
|-------------------------------------------------------------------|-----------------|
| 补充个人信息                                                            | 上传材料 其他信息       |
| 0                                                                 | •               |
| 测试                                                                |                 |
| 女 汉族 19901010                                                     | (96)            |
| <ul> <li>□ 身份证 11223319901(</li> <li>□ 准考证号 3734182004</li> </ul> | 0102922         |
|                                                                   |                 |
| 籍贯*                                                               | 请选择 >           |
| 联系地址*                                                             | 北京市北京市东城区 >     |
| 详细地址*                                                             | 测试地址            |
| 手机号码*                                                             | 13800138000     |
| (请填写本人手机号,以便学位                                                    | 立审核有问题能联系到你)    |
| 紧急联系手机*                                                           | 请输入             |
| (请填写紧急联系人手机号,以                                                    | 以便学位审核有问题能联系到你) |
| 工作单位                                                              | 请输入             |
| 单位电话                                                              | 请输入             |
|                                                                   |                 |
|                                                                   | 下一步             |

**4.4.3** 上传材料页面,不同学校的学位申请需要补充的资料信息不同,考生需要根据当前学校需要的资料完善相关信息,资料补充完整后,点击【下一步】按钮进入其他信息维护页面。

| く 申请学位                            |                     | ••• •       |
|-----------------------------------|---------------------|-------------|
| 补充个人信息                            | 上传材料                | 其他信息        |
| •                                 | 0                   | •           |
| 1.图像应清晰完整,文字朝J<br>2.单个图片大小不超过5M,( | L。<br>格式为 jpg 或 png |             |
| 学位英语                              |                     |             |
| 请选择材料类型                           |                     | 请选择 >       |
| 考试成绩                              |                     | 输入英语成绩      |
| 获取凭证时间                            |                     | 请选择 >       |
| 获取凭证省份                            |                     | 请选择 >       |
| 备注                                | 请输入其作               | 也说明事项(选填)   |
| 上传图片资料                            |                     |             |
| +                                 |                     |             |
| 本次毕业学历证·                          | 书电子注册备案             | <b>《表</b> * |
| 凭证编号                              |                     | 输入凭证编号      |
| 上一步                               | $\supset$           | 下一步         |

4.4.4 其他信息页面,不同学校学位申请要求的其他信息也不同,考生按照学校要求维 护对应的信息,确认维护的信息无误后,点击【提交申请】按钮即可将学位申请提交。如果 发觉维护的资料信息有误,可可点击【上一步】退回修改。

| く 申请学位                    |                          | ••• •   |
|---------------------------|--------------------------|---------|
| 补充个人信息<br>●               | 上传材料                     | 其他信息    |
| 报考CET-4 *                 |                          |         |
| 请选择是否报考                   |                          | 请选择 >   |
| (学位英语尚未通过的=<br>项,表示报考,其他情 | §生,请选择此项,仅当<br> 况按不报考处理) | 选择【报考】选 |
| 毕业论文(设计)                  | 信息                       |         |
| 名称                        |                          | 请输入     |
| 内容概述                      |                          |         |
| 请输入毕业论文(设计                | ·) 內容概述,字数在10·           | -100字内  |
|                           |                          |         |
|                           |                          |         |
|                           |                          |         |
| 上一步                       |                          | 堤交申请    |

学位申请提交之后,考生需要关注提交成功时学校的引导语,点击【返回】按钮,退回 至学位申请主页。

学位申请提交之后,主页会显示刚提交的申请的审核信息,此时审核状态是待审核。点击【查看详情】按钮可以进入提交信息的详情页,如提交的信息有误,在待审核状态时申请 信息可以修改并重新提交。

| く 申请学位                                                  | ••• •       |                                                                                                    |
|---------------------------------------------------------|-------------|----------------------------------------------------------------------------------------------------|
| 中 请 已 提 交 , 请 等 待 다<br>学 位 申 请 已 提 交 , 请 勝 时 关 注<br>返 回 | 車核。<br>軍後結果 | <ul> <li>◆ 申请学位</li> <li>● 小 ●</li> <li>● 小 ●</li> <li>● →</li> <li>● →</li></ul> |

4.4.5 学位申请提交之后,考生需要耐心等待审核结果并随时登陆小程序查看,若某一专业的学位申请审核未通过,显示下图。点击【查看详情】,可进入详情页查看不通过的原因。

审核不通过时,点击审核结果详情页底部的【修改】按钮,即可进入到信息更新环节, 信息更改的流程与提交流程相同,会将已经提交过的信息自动带出,考生根据老师反馈的不 通过原因修改之后,点击【提交申请】即可重新提交申请。申请重提交之后,审核状态又变 为待审核。考生仍需时刻关注审核结果。

| 申请学位 ••• ③                                                                                                    | く 申请学位 … ●                                     |
|----------------------------------------------------------------------------------------------------|------------------------------------------------|
| 测试 <del>≈</del> 切换准考证号<br>373418200499                                                                                                    | 审核未通过原因:<br>照片不清晰,请重新拍照上传                      |
| I 112233199010102922<br>I 13800138000                                                                                                    | 学位英语                                           |
| A 复旦大学   37                                                                                                    | 学位英语                                           |
|                                                                                                    | 成绩 无                                           |
|                                                                                                    | 先证获取时间 无                                       |
| 核信息                                                                                                    | 光址获取省防 无                                       |
|                                                                                                    |                                                |
| 计算机信息管理(独立本科段) 审核未通过                                                                                                    | 小工区国内及市                                        |
| 提交时间: 2020-12-01 17:01:17  审核时间: 2020-12-01 17:30:10<br>查看详情                                                                                                    | 本次毕业学历证书电子注册备案表                                |
|                                                                                                    | 凭证编号 4265799                                   |
| 业成绩                                                                                                    | 凭证获取时间 2020-12                                 |
|                                                                                                    | 凭证获取省份 <b>北京市</b>                              |
| <b>真机信息管理(独立本科</b> 段)                                                                                                    | 备注 无                                           |
| TO THE ADDRESS OF THE ADDRESS ADDRESS ADDRES | 已上传图片资料                                        |
|                                                                                                    |                                                |
|                                                                                                    |                                                |
|                                                                                                    | ( 由海營位 ) ( 11) ( 12)                           |
|                                                                                                    |                                                |
| WET - 112222100010102022                                                                                                    | 补充个人信息 上传材料 其他信息                               |
| 3 // 延ら 112233133010102322                                                                                                    |                                                |
|                                                                                                    | 报考CET-4 *                                      |
|                                                                                                    | 请选择是否报考 是 >                                    |
| 10                                                                                                    | (学位英语尚未通过的考生,请选择此项,仅当选择【报考】选项,表示报考,其他情况按不报考处理) |
| 学位申请表                                                                                                    | 毕业论文(设计)信息                                     |
| 3上传图片资料                                                                                                    | 名称    请输入                                      |
|                                                                                                    | 内容概述                                           |
|                                                                                                    | 论文论文456845658566856                            |
| 员考CET-4                                                                                                    |                                                |
| 是否报考 <b>是</b>                                                                                                    |                                                |
| 毕业论文(设计)信息                                                                                                    |                                                |
|                                                                                                    |                                                |
| 3称 论文                                                                                                    |                                                |
| 3杯 论文<br>3容概述:                                                                                                    |                                                |
| 3杯 论文<br>]容概述:<br>}文论文456845658566856                                                                                                    |                                                |

**4.4.6** 如果学位申请被部分老师审批通过但未走完所有的审批流程,则当前专业的申请 状态为:审核结果有反馈,如下图所示。点击之后可以查看审核详情,已经审批过的申请信 息不能再修改。

|                                                                             |        | く 申请学位                                                                                        | ••• •                     |
|-----------------------------------------------------------------------------|--------|-----------------------------------------------------------------------------------------------|---------------------------|
| く申请学位                                                                       | •• •   | 有反馈:<br>同学: 你好! 依据你提交的网上材料, 经审核, 暂已递<br>审核, 最终是答具有学位申请资格以现场提交纸质材料<br>月1日至8日登陆本平台完成学士学位登记表的填写。 | 过学位申请资格网上预<br>复审后结果为准。请于4 |
|                                                                             | 切换准考证号 | 学位英语                                                                                          |                           |
| 测试                                                                          |        | 受信苦语                                                                                          |                           |
| 373418200499                                                                |        | 了位头站<br>成绩 天                                                                                  |                           |
| III 112233199010102922                                                      | ael    | 凭证获取时间 无                                                                                      |                           |
| . 13800138000                                                               | 4      | 凭证获取省份 无                                                                                      |                           |
| 🍝 复旦大学   37                                                                 |        | 备注 无                                                                                          |                           |
| -                                                                           |        | 未上传图片资料                                                                                       |                           |
| 查看申请学位详情<br>计算机信息管理(独立本科段)有质<br>建空时间: 2020-12-01 17:30-581 审核时间: 2020-12-01 | 反馈     | 本次毕业学历证书电子注册备案表<br>凭证编号 4265799<br>凭证获取时间 2020-12<br>凭证获取省份 北京市                               |                           |
|                                                                             |        | 备注 无                                                                                          |                           |
| 查看详情                                                                        |        | 已上传图片资料                                                                                       |                           |
|                                                                             |        |                                                                                               |                           |
|                                                                             |        |                                                                                               |                           |
| 毕业成绩                                                                        |        |                                                                                               |                           |
|                                                                             |        | 身份证                                                                                           |                           |
| 计算机信息管理(独立本科段)                                                              | >      | きの27日 112222102010102022                                                                      |                           |
|                                                                             |        | 身份证今 112233199010102922                                                                       |                           |
|                                                                             |        | 已上18個斤資料                                                                                      |                           |
|                                                                             |        | tan tan                                                                                       |                           |
|                                                                             |        |                                                                                               | >↓.                       |

**4.4.7** 如果学位申请已经审批通过,则当前专业的申请状态为:审核通过,如下图所示。 点击之后可查看审核详情。

| く 申请学位                               | •• •               | く 申请学位                                                                                      | ••• •                     |
|--------------------------------------|--------------------|---------------------------------------------------------------------------------------------|---------------------------|
| 测试<br>373418200499                   | ☆ 和確定者<br>任号       | 审核通过:<br>同学:你好!依据你提交的网上材料,经副核,智已通过<br>审核,最终是互具有学位申请资格以现场提交纸质材料复<br>月1日至8日登陆本平台完成学士学位登记表的填写。 | (学位申请资格网上预<br> 审后结果为准。请于4 |
| 112233199010102922                   | 60                 | 学位英语                                                                                        |                           |
| 13800138000                          | -                  | 学位英语                                                                                        |                           |
| A 复旦大学   37                          |                    | 成绩 无                                                                                        |                           |
|                                      |                    | 凭证获取时间 无                                                                                    |                           |
|                                      |                    | 凭证获取省份 无                                                                                    |                           |
| 受益中速                                 |                    | 备注 <b>无</b>                                                                                 |                           |
| • 子位中頃                               |                    | 未上传图片资料                                                                                     |                           |
|                                      |                    |                                                                                             |                           |
| 计算机信息管理(独立本科段)                       | 审核通过               | 本次毕业学历证书电子注册备案表                                                                             |                           |
| 提交时间: 2020-12-01 17:30:58   审核时间: 20 | 020-12-01 17:36:25 |                                                                                             |                           |
| 查看详情                                 |                    | 凭证编号 4265799                                                                                |                           |
|                                      | ~                  | 凭证获取时间 2020-12                                                                              |                           |
|                                      |                    | 凭证获取省份 北京市                                                                                  |                           |
| ▶ 毕业成绩                               |                    | 备注 无                                                                                        |                           |
|                                      |                    | 已上传图片资料                                                                                     |                           |
| 计算机信息管理(独立本科码)                       | >                  |                                                                                             |                           |
|                                      |                    |                                                                                             |                           |
|                                      |                    | ecot                                                                                        |                           |
|                                      |                    | 身份证                                                                                         |                           |
|                                      |                    | 身份证号 112233199010102922                                                                     |                           |
|                                      |                    | 已上传图片资料                                                                                     |                           |
|                                      |                    |                                                                                             |                           |

## 4.5 外省转入

4.5.1 点击业务功能快速入口的【外省转入】进入外省转入结果查看页面,外省转入主页面显示当前登录考生的基本信息卡、转入结果查看入口以及考生的学习情况汇总,如下图所示:

| HD 15,111 🔶 📕                                                              | Image: March 10 (1997) (1997) |
|----------------------------------------------------------------------------|----------------------------------------------------------------------------------------------------|
| く 外省转入                                                                     | ••• •                                                                                                    |
| 测试<br>373418200499<br>□ 112233199010102922<br>■ 13800138000<br>▲ 复旦大学   37 | ☐ 切換准考证号                                                                                                    |
| ■转入进度                                                                      |                                                                                                    |
| 当前时间未开<br>开放时间: 2020-05-29 09:0<br>查                                       | 开放转入业务<br>00:15~2020-05-30 09:00:26                                                                                                    |
| Ⅰ 课程学习情况                                                                   |                                                                                                    |
| 中国近现代史纲要(03708)<br><sup>转入</sup> 成绩: 63.0   学分: 2<br><sub>理论</sub>         | 考次: 2010年10月                                                                                                    |
| 行政组织理论(00319)<br>理论 成绩: 61   学分: 4                                         | 考次: 2018年12月                                                                                                    |
| 领导科学(00320)<br>理论 成绩:60   学分:4                                             | 考次: 2018年12月                                                                                                    |
| 中国文化概论(00321)                                                              |                                                                                                    |

如果当前时间未在可查看转入结果的时间范围内,则显示"当前时间未开放转入业务" 并提示给考生业务开放时间;如果当前时间在业务查看范围内,但当前考生未办理过外省转入业务,页面提示:无转入信息,如下图所示:

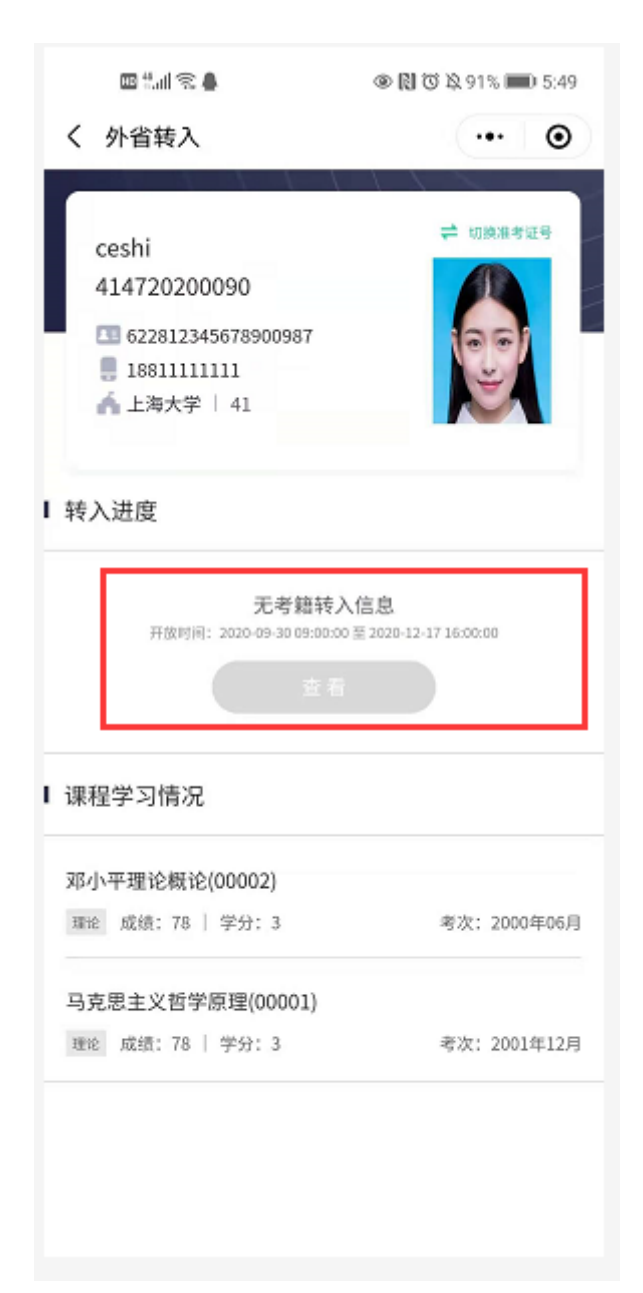

如果当前时间在业务查看范围内,且当前考生已办理过外省转入业务,页面显示查看转入进度入口,点击【查看】按钮进入转入进度查看流程,查看转入进度时,首先进入考生须知页面,如下图所示:

| く 外省转入                                                                | ••• •        | く 须知  |           | ••• • |
|-----------------------------------------------------------------------|--------------|-------|-----------|-------|
| 测试<br>373418200499<br>112233199010102922<br>13800138000<br>希复旦大学   37 | 2 切換准考证号     | 转入受理中 | 考生须知      |       |
| ↓转入进度                                                                 |              |       |           |       |
| 请点击"查看"按钮测<br>查看<br>【课程学习情况                                           | 览详情          |       |           |       |
| 中国近现代史纲要(03708)                                                       |              |       |           |       |
| 转入-<br>理论 成绩: 63.0   学分: 2                                            | 考次: 2010年10月 |       |           |       |
| 行政组织理论(00319)                                                         |              |       |           |       |
| 理论 成绩: 61   学分: 4                                                     | 考次: 2018年12月 |       |           |       |
| 领导科学(00320)                                                           |              |       |           |       |
| 理论 成绩: 60   学分: 4                                                     | 考次: 2018年12月 |       |           |       |
| 中国文化概论(00321)                                                         |              |       | 我已知晓,继续申请 |       |

点击底部的【我已知晓,继续申请】按钮,进入到转入详情查看页,如下图所示。转 入信息考生只可查看,不可修改。

| く 外省转入                                                                                                    | ••• •               |
|----------------------------------------------------------------------------------------------------|---------------------|
| <ul> <li>浏试</li> <li>★ 次度 19901010</li> <li>■ 身份证: 112233199010102922</li> <li>■ 准考证号: 373418200499</li> </ul>                                                                  |                     |
| <ul> <li>戸籍类型 城镇</li> <li>政治面貌 中共党员</li> <li>考前学历 大专(专科)</li> <li>学习方式 自学</li> <li>工作单位</li> <li>駅业类型 其他生产、运输设备操作人员</li> <li>通讯地址 北京市北京市东城区測试地址</li> <li>邮政编码 201801</li> </ul> |                     |
| 联系电话<br>1522222222<br>电子邮箱<br>123456@qq.com                                                                                                    | 手机号码<br>13800138000 |
| <b>转入证件信息</b><br>准考证号<br>转出省份<br>转出时间                                                                                                    |                     |
|                                                                                                    | L.                  |

## 4.6 本市转出

4.6.1 点击业务功能快速入口的【本市转出】进入转出申请主页,转出申请主页显示当前登录考生的基本信息卡、转出申请入口以及课程学习情况的汇总。如下图所示:

| < 本市转出                                                                                                    | ·•· •                        |
|----------------------------------------------------------------------------------------------------|------------------------------|
|                                                                                                    |                              |
| 测试                                                                                                    | ➡ 切換准考证号                     |
| 373418200499                                                                                                    |                              |
| 112233199010102922                                                                                                    | 10.01                        |
| . 13800138000                                                                                                    |                              |
| 🏠 复旦大学 🗏 37                                                                                                    |                              |
|                                                                                                    |                              |
| 审核信息                                                                                                    |                              |
| 当前时间未开                                                                                                    | 放申请                          |
| 开放时间: 2020-08-12 13:02:50                                                                                                    | 至2020-11-30 23:59:59         |
|                                                                                                    |                              |
|                                                                                                    |                              |
|                                                                                                    |                              |
| 申 清<br>  课程学习情况                                                                                                    |                              |
| 申 清<br>  课程学习情况<br>中国近现代史纲要(03708)                                                                                                    |                              |
| <ul> <li>申請</li> <li>课程学习情况</li> <li>中国近现代史纲要(03708)</li> <li><sup>務入</sup><br/><sup>現论</sup> 成绩: 63.0   学分: 2</li> </ul>                                                      | 考次: 2010年10月                 |
| <ul> <li>申請</li> <li>课程学习情况</li> <li>中国近现代史纲要(03708)</li> <li><sup>務入</sup><br/><sup>政治</sup> 成绩: 63.0   学分: 2</li> <li>行政组织理论(00319)</li> </ul>                               | 考次: 2010年10月                 |
| <ul> <li>申請</li> <li>课程学习情况</li> <li>中国近现代史纲要(03708)</li> <li><sup>救入</sup> 成绩: 63.0   学分: 2</li> <li>行政组织理论(00319)</li> <li>理论 成绩: 61   学分: 4</li> </ul>                      | 考次: 2010年10月<br>考次: 2018年12日 |
| <ul> <li>申請</li> <li>课程学习情况</li> <li>中国近现代史纲要(03708)</li> <li><sup>股入:</sup> 成绩: 63.0   学分: 2</li> <li>行政组织理论(00319)</li> <li>理论 成绩: 61   学分: 4</li> </ul>                     | 考次: 2010年10月<br>考次: 2018年12月 |
| <ul> <li>申請</li> <li>课程学习情况</li> <li>中国近现代史纲要(03708)</li> <li><sup>務入</sup> 成绩: 63.0   学分: 2</li> <li>行政组织理论(00319)</li> <li>理论 成绩: 61   学分: 4</li> <li>领导科学(00320)</li> </ul> | 考次: 2010年10月<br>考次: 2018年12月 |

如果当前时间不在可申请时间范围内,则【申请】按钮置灰,提示"当前时间未开放 申请"并提示给考生可申请的时间;如果当前时间在可申请时间段内,则【申请】按钮可点 击,点击【申请】按钮,进入转出申请流程。

进入转出申请流程后,首先进入的是考生须知页面,考生须知页面是当前主考学校对 申请转出流程的规定,考生阅读完成后,点击底部的【我已知晓,继续申请】按钮,进入转 出信息填写页面。

| く 本市转出                                                                   | ••• •        | く须知                                                                                    | ·•• •                                              |
|--------------------------------------------------------------------------|--------------|----------------------------------------------------------------------------------------|----------------------------------------------------|
|                                                                          |              | 考                                                                                      | 生须知                                                |
| 测试<br>373418200499<br>3112233199010102922<br>318800138000<br>杀 复旦大学   37 | 2 切換道考证号     | 根据《上海市高等教育<br>法》的有关规定:<br>1. 欲转出考籍的考生需<br>绩;<br>2. 考籍转出后不再接受<br>3. 上海市内跨专业报考<br>籍转出手续。 | 育自学考试考籍转移办<br>需取得1门以上的合格成<br>经考籍转入;<br>资的考生,不需要办理考 |
| ┃ 审核信息                                                                   |              |                                                                                        |                                                    |
| <ul><li>申请</li><li>● 请</li><li>● 请</li></ul>                             |              |                                                                                        |                                                    |
| 中国近现代史纲要(03708)                                                          |              |                                                                                        |                                                    |
| <sup>转入-</sup> 成绩: 63.0   学分: 2<br><sup>理论</sup>                         | 考次: 2010年10月 |                                                                                        |                                                    |
| 行政组织理论(00319)                                                            |              |                                                                                        |                                                    |
| 理论 成绩: 61   学分: 4                                                        | 考次: 2018年12月 |                                                                                        |                                                    |
| 领导科学(00320)                                                              |              |                                                                                        |                                                    |
| 理论 成绩: 60   学分: 4                                                        | 考次: 2018年12月 |                                                                                        |                                                    |
| 中国文化概论(00321)                                                            |              | 我已知时                                                                                   | 轮,继续申请                                             |
|                                                                          |              |                                                                                        |                                                    |

**4.6.2** 在转出信息填写界面,考生填写转入地、转出原因、联系电话等相关信息之后,选择要转出的课程(此处可选择多门课程一起转出),确认转出信息与课程无误,点击底部的【确定】按钮即可将转出申请提交。

| く 本市转出                                           | ••• •     |    | 公务员制度(01848)                       |              |
|--------------------------------------------------|-----------|----|------------------------------------|--------------|
|                                                  |           |    | 理论 成绩:72   学分:4                    | 时间: 2019年06月 |
| 行政管理(专升本) 120402<br>复旦大学 37                      |           |    | 行政组织理论(00319)<br>理论 成绩:61   学分:4   | 时间: 2018年12月 |
| 测试<br>女 双族 19901010<br>■ 身份证: 112233199010102922 | 00        |    | 领导科学(00320)<br>理论 成绩:60   学分:4     | 时间: 2018年12月 |
| ☞ 准考证号:373418200499                              |           |    | 中国文化概论(00321)<br>理论 成绩: 60   学分: 5 | 时间: 2018年12月 |
| 仔细检查并修改信息为最新且准确,确保无误                             |           |    | 2、选择要转出的课                          | 程            |
| 转入准考证号                                           | 请输入       |    | 中国行政史(00322)<br>理论 成绩: 81   学分: 5  | 时间: 2018年12月 |
| 转入地                                              | 请选择 >     |    | 马克思主义基本原理概论                        |              |
| 1、维护转出信息<br><sub>转入专业</sub>                      | 请选择 >     |    | (03709)                            |              |
| 转入层次                                             |           |    | □定定 成绩: /5   子刀: 4                 | 別时: 2016年12月 |
| · · · · · · · · · · · · · · · · · · ·            | a         |    | 中国近现代史纲要(03708)                    |              |
| + 7 LLL/37 [C]                                   | H // 17 ~ |    | 理论 成绩: 63.0   学分: 2                | 时间: 2010年10月 |
| 联系电话<br>                                         | 请输入       |    | - 100 100                          |              |
| 合格课程(至少转出一门课程)                                   |           | 具他 | 3课程                                |              |
|                                                  |           |    | 确定                                 |              |
| 英语 (二) (00015)                                   |           |    |                                    |              |

转出申请提交之后,考生需要关注提交成功时学校的引导语,点击【返回】按钮,退回 至本市转出申请主页。

本市转出申请提交之后,主页会显示刚提交的申请的审核信息,此时审核状态是待审核。 点击【查看详情】按钮可以进入提交信息的详情页,如提交的信息有误,在待审核状态时申 请信息可以修改并重新提交。

|                                  |           | く 本市转出                                                                                                    | ••• •        |
|----------------------------------|-----------|----------------------------------------------------------------------------------------------------|--------------|
| く 本省转出                           | ••• •     | 测试<br>373418200499<br>112233199010102922<br>13800138000<br>11255 1 37                                         | 2 切換選考证号     |
|                                  |           | ■ 审核信息 已提交转出申请,                                                                                               | 待审核          |
| 申请已提交,请等待审<br><sub>考籍转出受理中</sub> | 移。        |                                                                                                    |              |
| 返回                               | $\supset$ | <ul> <li>味程子习情况</li> <li>中国近现代史纲要(03708)</li> <li><sup>株入</sup><br/><sub>部论</sub> 成绩: 63.0   学分: 2</li> </ul> | 考次: 2010年10月 |
|                                  |           | 行政组织理论(00319)<br>理论 成绩:61   学分:4                                                                              | 考次: 2018年12月 |
|                                  |           | 领导科学(00320)<br>理论 成绩:60   学分:4                                                                                | 考次: 2018年12月 |
|                                  |           | 中国文化概论(00321)                                                                                                 | / .↓.        |

**4.6.3**转出申请提交之后,考生需要耐心等待审核结果并随时登陆小程序查看,若转出申请审核未通过,显示下图。点击【查看详情】,可进入详情页查看不通过的原因。

审核不通过时,点击审核结果详情页底部的【重新提交】按钮,即可进入到转出申请 信 息填写页面,此页面会自动带出已经提交过的的信息,考生根据老师反馈的不通过原因修改 之后,点击【提交申请】即可重新提交申请。申请重提交之后,审核状态又变为待审核。考 生仍需时刻关注审核结果。

|                                                                                                    |                                                        | く 本市转出                                                                               | ••• •                |
|----------------------------------------------------------------------------------------------------|--------------------------------------------------------|--------------------------------------------------------------------------------------|----------------------|
| <本市转出<br>测试<br>373418200499                                                                                              | <ul> <li>・・・</li> <li>         ①     </li> </ul>       | 行政管理(专升本) 120402<br>复旦大学 37                                                          |                      |
| ■ 13800138000<br>▲ 复旦大学   37                                                                                             |                                                        | 测试<br>★ 双版 19901010<br>■ 身份证: 112233199010102922                                     |                      |
| <ul> <li>申核信息</li> <li>审核未通过,点</li> <li>提交时间: 2020-12-01 18:51:56 目</li> <li>查看详</li> <li>查看详</li> <li>课程学习情况</li> </ul> | 在 <b>查看原因</b><br>建核时间:2020-12-01 19:32:05<br><b>结情</b> | ■ 准考证号: 373418200499转入准考证 4365878569转入地 北京市转入专业 金融管理转入层次 专升本转出原因 工作调动联系电话 1522222222 |                      |
| 中国近现代史纲要(03708) <sup>转入-</sup> 成绩: 63.0   学分: 2                                                                          | 考次: 2010年10月                                           | 合格课程(至少转出一门课程)<br>英语(二)(00015)                                                       | <u> 車核不通过</u>        |
| 行政组织理论(00319)<br><sup>理论</sup> 成绩:61   学分:4                                                                              | 考次: 2018年12月                                           | 19872 R4381: 80   子77: 14<br>                                                        | 时间,2019年12月<br>审核不通讨 |
|                                                                                                    | 合格课程(至少转出一门课                                           | 1程)                                                                                  |                      |
|                                                                                                    | 英语(二)(00015)<br>理论 成绩:80   学分:14                       | <u>审核不通过</u><br>时间: 2019年12月                                                         |                      |
|                                                                                                    | 行政法学(00261)<br>理论 成绩: 91   学分: 5                       | <u>审核不通过</u><br>时间: 2019年12月                                                         |                      |
|                                                                                                    | 西方政治制度(00316)<br>理论 成绩:74   学分:6                       | <u>审核不通过</u><br>时间:2019年12月                                                          |                      |
|                                                                                                    | 其他课程                                                   |                                                                                      |                      |
|                                                                                                    | 重新                                                     | 是交                                                                                   |                      |
|                                                                                                    |                                                        |                                                                                      |                      |

**4.6.4** 如果转出申请被部分老师审批通过但未走完所有的审批流程,则当前申请的审核 状态为:审核结果有反馈,如下图所示。点击之后可以查看审核详情,已经审批过的申请信 息不能再修改。

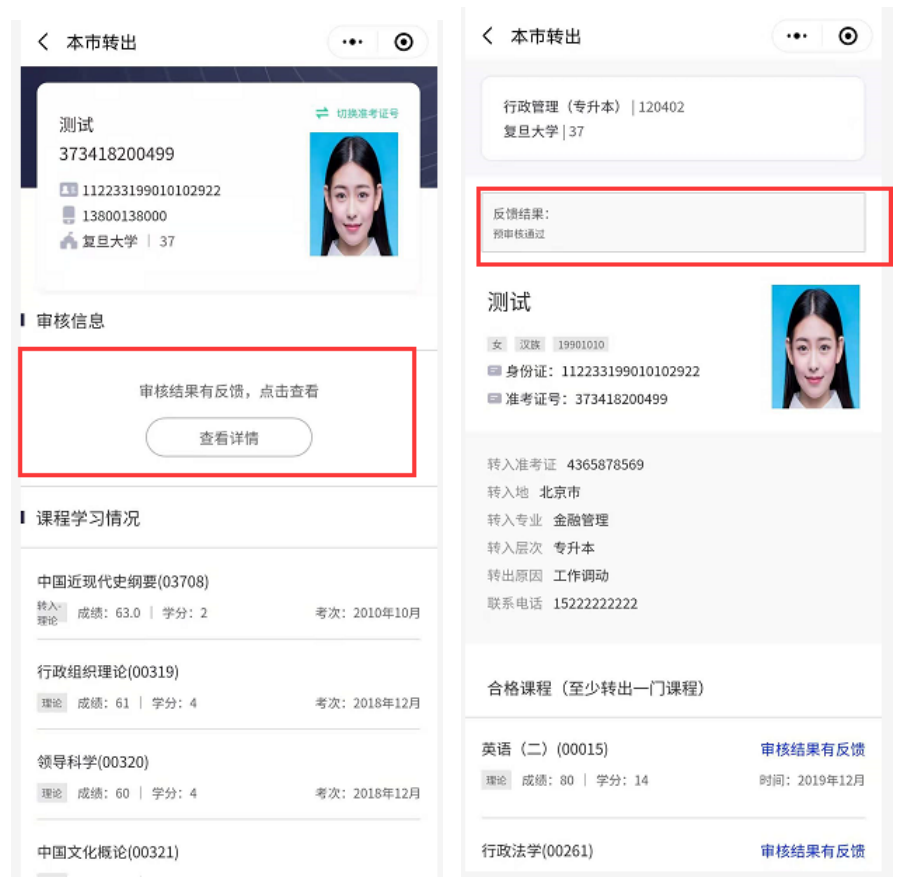

**4.6.5** 如果转出申请已经审批通过,则当前申请的审核状态为:审核通过,如下图所示。 点击之后可查看审核详情。

|                                                  | ••• •               | く 本市转出                           | •• •         |
|--------------------------------------------------|---------------------|----------------------------------|--------------|
| 测试<br>373418200499<br>112233199010102922         | <b>2</b> 切换准考证号     | 行政管理(专升本) 120402<br>复旦大学 37      |              |
| □ 13800138000<br>▲ 复旦大学   37                     | Ĕ                   | 审核通过:<br>预审核通过,请于规定时间上交材料        |              |
| 审核信息                                             |                     | 测试                               |              |
|                                                  |                     | 女 汉族 19901010                    | 1961         |
| 审核通过,点击查看                                        | 回复                  | □ 身份证: 112233199010102922        | -            |
| 提交时间: 2020-12-01 19:32:41   用核时间<br>查看详情         | 2020-12-01 19:32:52 | ■准考证号: 373418200499              |              |
|                                                  |                     | 转入准考证 4365878569                 |              |
|                                                  |                     | 转入地 北京市                          |              |
| 课程学习情况                                           |                     | 转入专业 金融管理                        |              |
|                                                  |                     | 转入层次 专升本                         |              |
| 中国近现代史纲要(03708)                                  |                     | 转出原因 工作调动                        |              |
| <sup>转入-</sup> 成绩: 63.0   学分: 2<br><sup>理论</sup> | 考次: 2010年10月        | 联系电话 1522222222                  |              |
| 行政组织理论(00319)                                    |                     |                                  |              |
| 理论 成绩: 61   学分: 4                                | 考次: 2018年12月        | 合格课程(至少转出一门课程)                   |              |
|                                                  |                     | 苦连 (二) (00015)                   | 预审核通过        |
| 领导科学(00320)                                      |                     | 英语 (二/ (00013)                   | TA TA ALAS   |
| 领导科学(00320)<br>理论 成绩:60   学分:4                   | 考次: 2018年12月        | 異治 (30015)<br>理论 成绩: 80 │ 学分: 14 | 时间: 2019年12月 |